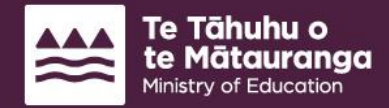

## Pokapū Waka Kura

Change of information request for a SESTA student User guide

**Te Kāwanatanga** o **Aotearoa** New Zealand Government

## Contents

| Introduction                                                       | 3         |
|--------------------------------------------------------------------|-----------|
| How to get access to the School Transport Hub Pokapū Waka Kura po  | rtal3     |
| How to access a Change of Information request for a SESTA student  | 4         |
| How to complete a Change of Information request for a SESTA studen | t (non-   |
| shared custody)                                                    | 5         |
| Service Type                                                       | 8         |
| Student information                                                | 9         |
| Enrolling school details                                           | 10        |
| Assistance needs                                                   | 12        |
| Safety and Mobility needs                                          | 13        |
| Safe travel plan                                                   | 14        |
| Caregiver information                                              | 16        |
| Payment information                                                | 17        |
| Itinerary information                                              | 20        |
| Upload documents                                                   | 27        |
| Save for later                                                     | 29        |
| Reviewing your Change of Information request                       | 31        |
| Caregiver declaration                                              | 34        |
| How to complete a Change of Information request for a SESTA studen | t (shared |
| custody)                                                           | 36        |
| Service Type                                                       |           |
| Student information                                                | 40        |
| Enrolling school details                                           | 43        |
| Assistance needs                                                   | 45        |
| Safety and Mobility needs                                          | 46        |
| Safe travel plan                                                   | 47        |
| Caregiver information                                              | 49        |
| Payment information                                                | 52        |
| Itinerary information                                              | 55        |
| Upload documents                                                   | 62        |
| Save for later                                                     | 64        |
| Reviewing your Change of Information request                       | 66        |
| Caregiver declaration                                              | 69        |
| How to view your completed SESTA Change of Information request     | 71        |

## Introduction

The School Transport Hub | Pokapū Waka Kura is a secure online portal that schools use to submit school transport assistance information and applications to the Ministry of Education and to view their school transport payments.

This user guide is designed to support you, as a school user, to complete and submit change of information request via the School Transport Hub | Pokapū Waka Kura.

#### Audience

School user

## How to get access to the School Transport Hub|Pokapū Waka Kura portal

#### Prerequisites

- Education Sector Login (ESL) account.
- Pokapū Waka Kura School User role added to your ESL account.
- Google Chrome browser.
- Logged into Pokapū Waka Kura school portal.

#### Steps

- Each school has a Delegated Authoriser (DA) for ESL who can add certain roles to your ESL account. Locate your school's DA for ESL. If you are unsure who your school's DA is, contact the Ministry of Education Service Desk on 0800 422 599 or email <u>service.desk@education.govt.nz</u>.
- 2. Ask your DA to add the 'Pokapū Waka Kura School User' role to your ESL account.
- 3. Once they have done this, wait 10 minutes before you attempt to log into Pokapū Waka Kura.

# How to access a Change of Information request for a SESTA student

1. Navigate to 'My School's Applications' and click on 'Change of Information Request'.

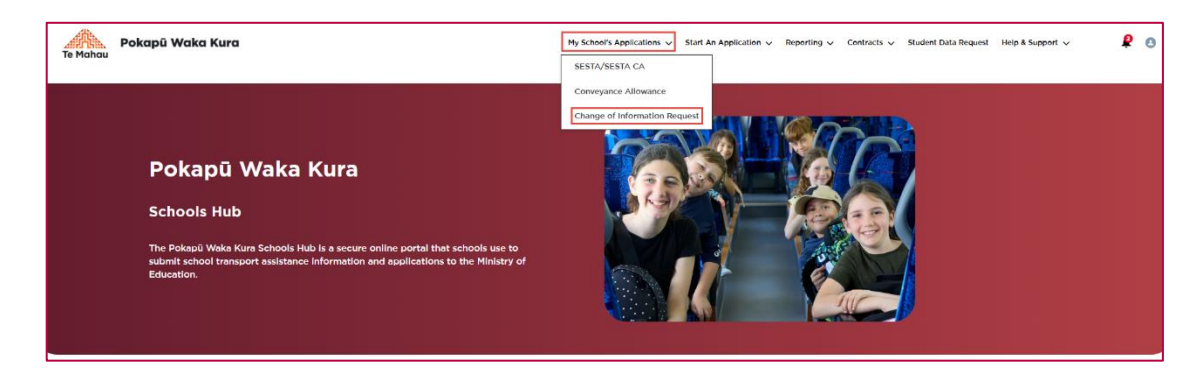

- 2. Two list views will appear:
  - a. Active SESTA Services
  - b. Active Conveyance Allowance Services

| Acti | ve SESTA Services (21)  |                                            |                            |               | Q Sear | ch this list            | T     |
|------|-------------------------|--------------------------------------------|----------------------------|---------------|--------|-------------------------|-------|
|      | Service Name $\lor$     | Student First Name $\uparrow$ $\lor$       | Student Last Name $\lor$   | Date of Birth | ~      | Type of Assistance      | ~     |
| 1    | SD-00013019             |                                            | 100                        |               |        | Vehicle                 |       |
| 2    | SD-00013020             |                                            |                            |               |        | Vehicle                 |       |
| 3    | SD-00013045             |                                            |                            | 1000          |        | Vehicle & Conveyance Al | llow  |
| 4    | SD-00013032             | -                                          | -                          | 1000          |        | Conveyance allowance    |       |
| 5    | SD-00013017             |                                            |                            |               |        | Vehicle & Conveyance Al | llow. |
| 6    | SD-00013014             | -                                          |                            |               |        | Vehicle                 |       |
| 7    | SD-00013030             | -                                          | 10000                      |               |        | Vehicle                 |       |
| 8    | SD-00013097             | 100                                        | 100                        | 1000          |        | Vehicle                 |       |
| 9    | SD-00013038             | 10                                         |                            |               |        | Vehicle                 |       |
| 10   | SD-00013016             |                                            | dist.                      | 1000          |        | Vehicle & Conveyance Al | llow. |
|      |                         | < Previous Sh                              | owing Page 1 of 3 View All | Next >        |        |                         |       |
| Acti | ve Conveyance Allowance | Services (4)                               |                            |               | Q Sear | ch this list            | Ŧ     |
|      | Service Name $\lor$     | Student First Name $\uparrow$ $\checkmark$ | Student Last Name $\lor$   | Date of Birth | ~      | Type of Assistance      | ~     |
| 1    | SD-00013011             |                                            | 141                        |               |        | Conveyance allowance    |       |
| 2    | SD-00013103             |                                            | init.                      | A 100         |        | Conveyance allowance    |       |
| 3    | SD-00013102             | -                                          |                            | -             |        | Conveyance allowance    |       |
|      | 50-00013028             |                                            |                            |               |        | Conveyance allowance    |       |

## How to complete a Change of Information request for a SESTA student (non-shared custody)

1. Navigate to the 'Active SESTA Services' list.

| Act | ive SESTA Services (101) | Q, Sear                | rch this list                                            |               |   |                                  |
|-----|--------------------------|------------------------|----------------------------------------------------------|---------------|---|----------------------------------|
|     | Service Name             | Student First Name ↑ ✓ | Student Last Name $~~~~~~~~~~~~~~~~~~~~~~~~~~~~~~~~~~~~$ | Date of Birth | ~ | Type of Assistance $\qquad \lor$ |
| 1   |                          |                        |                                                          |               |   | Vehicle & Conveyance Allow       |
| 2   |                          |                        |                                                          |               |   | Vehicle                          |
| 3   |                          |                        |                                                          |               |   | Vehicle                          |
| 4   |                          |                        |                                                          |               |   | Conveyance allowance             |

2. You can sort the list by clicking on a column heading or by entering the student's first name or last name or both into 'Search this list' field.

| Acti | ve SESTA Services (10 | Q Sear | ch this list                               |                   |               |   |                                 |
|------|-----------------------|--------|--------------------------------------------|-------------------|---------------|---|---------------------------------|
|      | Service Name          | $\sim$ | Student First Name $\uparrow$ $\checkmark$ | Student Last Name | Date of Birth | ~ | Type of Assistance $\checkmark$ |
| 1    |                       |        |                                            |                   |               |   | Vehicle & Conveyance Allow      |
| 2    |                       |        |                                            |                   |               |   | Vehicle                         |
| 3    |                       |        |                                            |                   |               |   | Vehicle                         |
| 4    |                       |        |                                            |                   |               |   | Conveyance allowance            |

For example, when you enter 'Mary' into the 'Search this list' field, the list will display all students who have 'Mary' in their first name or last name.

| Acti | Active SESTA Services (1) |        |                      |        |                   |   | Q Mar         | h | Ţ                  |   |
|------|---------------------------|--------|----------------------|--------|-------------------|---|---------------|---|--------------------|---|
|      | Service Name              | $\sim$ | Student First Name ↑ | $\sim$ | Student Last Name | ~ | Date of Birth | ~ | Type of Assistance | ~ |
| 1    |                           |        | Mary                 |        |                   |   |               |   | Vehicle            |   |

3. You can also search for students by using the Filter button.

| Act | ive SESTA Services (              | Search this list                |                   |                      |                                       |                              |
|-----|-----------------------------------|---------------------------------|-------------------|----------------------|---------------------------------------|------------------------------|
|     | Service Name $\qquad \qquad \lor$ | Student First $\uparrow$ $\vee$ | Student Last Na 🗸 | Date of Birth $\vee$ | Type of Assistance $ \smallsetminus $ | Field                        |
| 1   |                                   |                                 |                   |                      | Vehicle & Conveyanc                   | Select an Option 🔻           |
| 2   |                                   |                                 |                   |                      | Vehicle                               | Operator<br>Select an Option |
| 3   |                                   |                                 |                   |                      | Vehicle                               | Value                        |
| 4   |                                   |                                 |                   |                      | Conveyance allowan                    |                              |
| 5   |                                   |                                 |                   |                      | Vehicle                               | Apply Filter Clear Filters   |

For example, to find a student whose last name is 'Rober':

- select 'Student Last Name' in the 'Field' dropdown
- select the option 'Contains' in the 'Operator' field
- enter 'Rober' in the 'Value' field

| Acti | ive SESTA Services (       | Search this list                |                   |                      |                           |                            |
|------|----------------------------|---------------------------------|-------------------|----------------------|---------------------------|----------------------------|
|      | Service Name $\qquad \lor$ | Student First $\uparrow$ $\vee$ | Student Last Na 🗸 | Date of Birth $\lor$ | Type of Assistance $\vee$ | Field                      |
| 1    |                            |                                 |                   |                      |                           | Student Last Name 🔻        |
| 2    |                            |                                 |                   |                      |                           | Operator<br>Contains       |
| 3    |                            |                                 |                   |                      |                           | Value                      |
| 4    |                            |                                 |                   |                      |                           | rober                      |
| 5    |                            |                                 |                   |                      |                           | Apply Filter Clear Filters |
| 6    |                            |                                 |                   |                      |                           |                            |

4. Click the 'Apply Filter' button and the list will display with any students who have 'Rober' in their last name.

| Acti | ve SESTA Services ( | Search this list              |                    |                            |                           |                            |
|------|---------------------|-------------------------------|--------------------|----------------------------|---------------------------|----------------------------|
|      | Service Name $\lor$ | Student First $\uparrow \lor$ | Student Last Na $$ | Date of Birth $\checkmark$ | Type of Assistance $\vee$ | Field                      |
| 1    |                     |                               |                    |                            |                           | Student Last Name 🔻        |
| 2    |                     |                               |                    |                            |                           | Operator<br>Contains       |
| 3    |                     |                               |                    |                            |                           | Value                      |
| 4    |                     |                               |                    |                            |                           | rober                      |
| 5    |                     |                               |                    |                            |                           | Apply Filter Clear Filters |
| 6    |                     |                               |                    |                            |                           |                            |

5. Click on the blue hyperlink against the student's name in the 'Service Name' column.

| Act | Active SESTA Services (2) |      |                     |        |                   |        |               | Q robe | <b>T</b>                                                  |
|-----|---------------------------|------|---------------------|--------|-------------------|--------|---------------|--------|-----------------------------------------------------------|
|     | Service Name              | ∽ St | tudent First Name 🕆 | $\sim$ | Student Last Name | $\sim$ | Date of Birth | $\sim$ | Type of Assistance $~~~~~~~~~~~~~~~~~~~~~~~~~~~~~~~~~~~~$ |
| 1   | SD-00017007               |      |                     |        |                   |        |               |        | Vehicle & Conveyance Allow                                |
| 2   | SD-00016829               |      |                     |        |                   |        |               |        | Vehicle                                                   |

6. The Change of Information request introduction page will display.

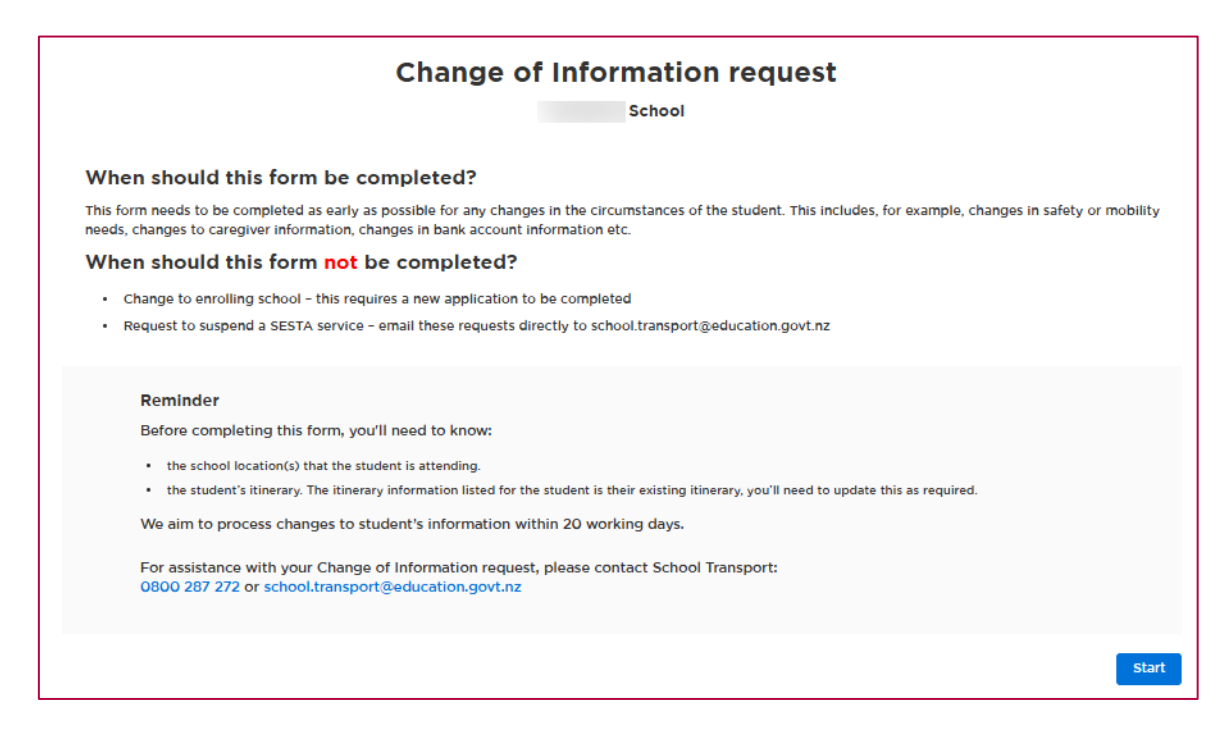

7. Click on the 'Start' button and the Change of Information request will open.

#### Service Type

- 1. The 'Service type' section will display your student's current 'Type of assistance requested'.
- 2. To request a change to the type of assistance, click on the 'Edit' button and select from the dropdown arrow.

| Change of Information request                                                                                    |        |
|----------------------------------------------------------------------------------------------------|--------|
| School                                                                                                    |        |
| For changes to student's address(es) and/or attended site(s), you may also need to update Itinerary information. |        |
| ✓ Service type                                                                                                   |        |
| Service type                                                                                                    | 🖌 Edit |
| Type of assistance requested                                                                                     |        |
| Vehicle & Conveyance Allowance                                                                                   |        |
|                                                                                                    |        |

3. Click on 'Done' to save the request and continue completing the form.

#### **Student information**

1. Click on the down arrow next to 'Student information'. Select the 'Edit' button to make changes to the student's information.

| ✓ Student information                                        |                                             |           |        |
|--------------------------------------------------------------|---------------------------------------------|-----------|--------|
| Student details                                              |                                             |           | 🖌 Edit |
| First name(s)                                                | Middle name                                 | Last name |        |
| Date of birth                                                | Gender                                      |           |        |
| School year of student<br>Year 4                             | National student number (NSN)               |           |        |
| Address details                                              |                                             |           |        |
| Is this student in a shared custody arrangement? i.e.,<br>No | they has more than one residential address? |           |        |
| Primary Residential Address                                  |                                             |           |        |
| Respite Address 1                                            |                                             |           |        |
| Respite Address 2                                            |                                             |           |        |

Note:

- If you change the answer to the question 'Is this student in a shared custody arrangement? to 'Yes', then please move to '<u>How to complete Change of</u> Information request for a SESTA student (Shared custody)'.
- If the student's Date of Birth is recorded incorrectly, you'll need to <u>school.transport@education.govt.nz</u> with the correct date of birth.
- Student addresses are 'tied' to Caregiver addresses e.g. if you update a student's primary residential address, this will automatically change the Caregiver's primary residential address in Pokapū Waka Kura.
- 2. You can cancel any changes by clicking the 'Cancel' button. If you have already clicked the 'Done' button and want to revisit your changes, click the 'Edit' button, make your changes, and then click the 'Done' button.

#### **Enrolling school details**

- 1. Your student's 'Enrolling school' cannot be updated through a Change of Information request. A change to Enrolling school requires a new application to be completed.
- 2. The Regional Ministry of Education office information is automatically populated based on the school's location except for Enrolling schools in the Auckland region. Where your student's Enrolling school is in the Auckland region, select the 'Edit' button and select the correct regional office from the dropdown.

| ✓ Enrolling school details                                                                                                    |        |
|----------------------------------------------------------------------------------------------------|--------|
| Enrolling school School                                                                                                    | 🖌 Edit |
| Regional Ministry of Education office                                                                                                    |        |
| Does the student attend a different site to the enrolling school? e.g. a satellite location                                                                                                    |        |
| Yes                                                                                                    |        |
| Select the attended site                                                                                                    |        |
|                                                                                                    |        |
| Will the student require transport to another attended site?                                                                                                    |        |
| No                                                                                                    |        |
|                                                                                                    |        |
|                                                                                                    |        |
|                                                                                                    |        |
| ✓ Enrolling school details                                                                                                    |        |
| Enrolling school                                                                                                    |        |
| School                                                                                                    |        |
| Regional Ministry of Education office                                                                                                    |        |
| Select an Option v                                                                                                    |        |
|                                                                                                    |        |
| Auckland Batany                                                                                                    |        |
| Addination                                                                                                    |        |
| Auckland: Albany sit ?                                                                                                    |        |
| The second second |        |
|                                                                                                    |        |

× Cancel

✓ Done

- 3. If your student is attending a different site to the Enrolling school, select 'Yes' and enter the attended site. Otherwise, select 'No'.
- 4. If service type is 'Vehicle' or 'Vehicle & Conveyance allowance', you need to answer the question, 'will the student require transport to another attended site?' (a second attended site) select 'Yes' and enter the attended site. Otherwise, select 'No'.

| ✓ Enrolling school details                                |                                   |
|-----------------------------------------------------------|-----------------------------------|
| Enrolling school                                          |                                   |
| School                                                    |                                   |
| Regional Ministry of Education office                     |                                   |
|                                                           |                                   |
| Does the student attend a different site to the enrolling | school? e.g. a satellite location |
| Yes v                                                     |                                   |
|                                                           | 7                                 |
| Select the attended site                                  |                                   |
| Q                                                         |                                   |
| Will the student require transport to another attended s  | sito?                             |
|                                                           |                                   |
| Yes 🔻                                                     |                                   |
|                                                           |                                   |
| Select the second attended site                           |                                   |
| ٩.                                                        |                                   |
|                                                           |                                   |

5. You can cancel any changes by clicking the 'Cancel' button. If you have already clicked the 'Done' button and want to revisit your changes, click the 'Edit' button, make your changes, and then click the 'Done' button.

#### **Assistance needs**

Note: The 'Assistance needs' section will not display where the type of assistance requested is a Conveyance Allowance.

1. Click on the down arrow next to 'Assistance needs'. Select the 'Edit' button to make changes and select the appropriate answer.

| ✓ Assistance needs                                                                                                    |        |
|----------------------------------------------------------------------------------------------------|--------|
|                                                                                                    | 🖌 Edit |
| Type of vehicle needed  Total Mobility Vehicle (TMV wheelchair accessible)                                                                                     |        |
| If a wheelchair is to be transported, please provide height, weight and width specifications (noting whether foldable or powered).<br>helght, welght and width |        |
| Please specify if the wheelchair has any of the below features.                                                                                                |        |
| Is specialist vehicle equipment required? E.g. safety harness.<br>Yes                                                                                          |        |
| Does the student's behaviour pose a risk to themselves or others while on a vehicle service?<br>No                                                             |        |
| Does the student have a medical or physical condition that may require assistance while on a vehicle service? E.g. epilepsy<br>Yes                             |        |
| Does the student require solo transport?<br>Yes                                                                                                    |        |

- 2. You will be required to review or complete a Safe travel plan if you have answered 'Yes' to any of the following four questions:
  - Is specialist vehicle equipment required? E.g. safety harness?
  - Does the student's behaviour pose a risk to themselves or others while on a vehicle service?
  - Does the student have a medical or physical condition that may require assistance while on a vehicle service? E.g. epilepsy
  - Does the student require solo transport?
- 3. You can cancel any changes by clicking the 'Cancel' button. If you have already clicked the 'Done' button and want to revisit your changes, click the 'Edit' button, make your changes, and then click the 'Done' button.

#### Safety and Mobility needs

- 1. You are required to complete either Safety Needs, Mobility Needs, or both.
- 2. Click on the down arrow next to 'Safety and Mobility needs'. Select the 'Edit' button to make changes.

| ✓ Safety and Mobility needs                                         |        |
|---------------------------------------------------------------------|--------|
| Please complete either the safety or mobility need for the student. | 🖌 Edit |
| Safety needs                                                        |        |
|                                                                     |        |
| Mobility needs                                                      |        |
|                                                                     |        |
|                                                                     |        |

3. You can cancel any changes by clicking the 'Cancel' button. If you have already clicked the 'Done' button and want to revisit your changes, click the 'Edit' button, make your changes, and then click the 'Done' button.

#### Safe travel plan

Note: A Safe Travel Plan is not required where the type of assistance requested is a Conveyance Allowance.

- 1. If you have already provided the Ministry with a 'Safe travel plan' the information will be displayed in the section. You'll need to review it and, if required, update it.
- 2. Click on the down arrow next to 'Safe travel plan'. Select the 'Edit' button to make changes.
- 3. If you have not provided a 'Safe travel plan' to the Ministry for the student and you have answered 'Yes' to any of the following four questions in the 'Assistance needs' section, you will need to fill in this section:
  - Is specialist vehicle equipment required? E.g. safety harness?
  - Does the student's behaviour pose a risk to themselves or others while on a vehicle service?
  - Does the student have a medical or physical condition that may require assistance while on a vehicle service? E.g. epilepsy
  - Does the student require solo transport?

Note: you can add any additional documents that support this 'Safe travel plan' in the 'Upload documents' section.

| ∨ Safe travel plan                                                                                                    |
|----------------------------------------------------------------------------------------------------|
| Student name                                                                                                    |
|                                                                                                    |
| Guidance                                                                                                    |
| Providing a full account of all required information will ensure we can provide the right level of support for the student's travel. If there is information we are not made aware of, the service will need to be reviewed which may result in the withdrawal of the type of service provided. Please note that drivers are not allowed to touch any student, except in the cases of a serious and unexpected emergency requiring immediate action. Emergencies may include: |
| Difficulty breathing e.g. due to anaphylactic shock, diabetic coma     Dest pain     Dest pain                                                                                                    |
| Becoming unconscious     Uncontrolled bleeding                                                                                                    |
| 5. There's been a car crash and people are injured                                                                                                    |
| o. Sudient has a seizure and requires a response to ensure salety<br>You can find more information on our website.                                                                                                    |
|                                                                                                    |
| Neurodiversity, Disability-medical<br>Please provide information regarding the student's medical condition (e.g. if the student is prone to seizures, a heart defect, breathing issues, allergies, etc). If the<br>student is prove to seizure: it is important to know the type of seizure that may occur.                                                                                                    |
| student is prove to secures, it is important to know the type of secure that may occur.                                                                                                    |
|                                                                                                    |
|                                                                                                    |
| What resources might this student need access to (e.g. any medication the student takes, insulin shot, seizure plan, breathing apparatus, feeding tube?) 🕘                                                                                                    |
|                                                                                                    |
|                                                                                                    |
| Does the student display any signs that indicate a medical or safety event is about to occur?                                                                                                    |
|                                                                                                    |
|                                                                                                    |
| Rehardow table that the shudget page withit                                                                                                    |
| Deneroon data sink the sudent integretations of the students' behavioural needs.                                                                                                    |
| Soils soits or exhibits other "biological" behaviours                                                                                                    |
|                                                                                                    |
| Provide debia                                                                                                    |
| Removing clothing                                                                                                    |
| Runs away when given the opportunity to do so                                                                                                    |
|                                                                                                    |
| Is physically or verbally aggressive towards others or themselves (including self-harm)                                                                                                    |
|                                                                                                    |
| Sexualised behaviour (including whether this is directed at others)                                                                                                    |
|                                                                                                    |

4. You can cancel any changes by clicking the 'Cancel' button. If you have already clicked the 'Done' button and want to revisit your changes, click the 'Edit' button, make your changes, and then click the 'Done' button.

#### **Caregiver information**

1. Click on the down arrow next to 'Caregiver information'. Select the 'Edit' button to make changes.

| ✓ Caregiver information     |             |                        |        |
|-----------------------------|-------------|------------------------|--------|
| Primary caregiver details   |             |                        | 💉 Edit |
| First name                  | Middle name | Last name<br>Caregiver |        |
| Relationship to student     |             |                        |        |
| Mobile phone                | Home phone  | Work phone             |        |
| Primary residential address |             |                        |        |
|                             |             |                        |        |
| Email address               |             |                        |        |
|                             |             |                        |        |
| Emergency contact           |             |                        |        |
| First name                  | Middle name | Last name              |        |
| Relationship to student     |             |                        |        |
| Mobile phone                | Home phone  | Work phone             |        |
| Email address               |             |                        |        |

Note: Caregiver addresses are 'tied' to student addresses e.g. if you update a caregiver's primary residential address, this will automatically change the student's primary residential address in Pokapū Waka Kura.

2. If you have edited the 'Primary Residential Address' for the caregiver and saved the changes, you will receive the following alert message. You'll need to review the 'Student Information' section and complete the 'Itinerary Information' section.

| Caregiver details change Alert                                                                                                    |
|----------------------------------------------------------------------------------------------------|
| You have updated the caregiver's address.<br>This has automatically updated the student's address and cleared any itinerary records.<br>You must:<br>a. review the "Student information" section and save the changes.<br>b. complete the "Itinerary information" section and save the changes. |
| ок                                                                                                    |

3. Click the 'OK' button to exit the alert.

### **Payment information**

Note: Payment information is not required where the type of assistance requested is a Vehicle.

1. Click on the down arrow next to Payment information'. Select the 'Edit' button to make changes.

| ✓ Service type                                                                                         |                                                                                                    |                                                               |
|----------------------------------------------------------------------------------------------------|----------------------------------------------------------------------------------------------------|---------------------------------------------------------------|
| Service type                                                                                           |                                                                                                    | 🖌 Edit                                                        |
| Type of assistance requested                                                                           |                                                                                                    |                                                               |
| Vehicle & Conveyance Allowance                                                                         |                                                                                                    |                                                               |
| > Student information                                                                                  |                                                                                                    |                                                               |
| > Enrolling school details                                                                             |                                                                                                    |                                                               |
| > Assistance needs                                                                                     |                                                                                                    |                                                               |
| > Safety and Mobility needs                                                                            |                                                                                                    |                                                               |
| > Safe travel plan                                                                                     |                                                                                                    |                                                               |
| > Caregiver information                                                                                |                                                                                                    |                                                               |
| ✓ Payment information                                                                                  |                                                                                                    |                                                               |
|                                                                                                    |                                                                                                    | 🖌 Edit                                                        |
| More than one child receiving a con                                                                    | veyance allowance:                                                                                                    | llowance attend the same                                      |
| school. Note: your children do n                                                                       | ot have to be attending the same school if you are directing your conveyance allowance payment                                                                                                    | nts to another person.                                        |
| <ul> <li>The bank account you select for<br/>selected a different bank accour<br/>payments.</li> </ul> | this application will become the default bank account for all of your conveyance allowance pay<br>at for other children i.e. This is because you cannot have more than one bank account for receiving<br>the second second seco | ments, even if you previously<br>ng your conveyance allowance |
| Do you have another child who is co                                                                    | rrently receiving school transport assistance?                                                                                                    |                                                               |
| Who will be receiving the payment?                                                                     | ,                                                                                                    |                                                               |
| > Itinerary information                                                                                |                                                                                                    |                                                               |
| > Upload documents                                                                                     |                                                                                                    |                                                               |
|                                                                                                    |                                                                                                    |                                                               |

2. If you answer, 'Yes' to the question 'Do you have another child who is currently receiving school transport assistance', enter the student's name and the school at which they are enrolled. You can add up to a maximum of four students.

| More than one child receiving a co                                                                      | nveyance allowance:                                                                                                    |                                                                                                    |
|----------------------------------------------------------------------------------------------------|----------------------------------------------------------------------------------------------------|----------------------------------------------------------------------------------------------------|
| You can only direct your conve<br>school. Note: your children do                                        | vance allowance payments to your school if all of your children who are rec                                                                                    | ceiving a conveyance allowance attend the same                                                                                                    |
| <ul> <li>The bank account you select for<br/>selected a different bank account<br/>payments.</li> </ul> | r this application will become the default bank account for all of your conveya<br>nt for other children i.e. This is because you cannot have more than one ba | veyance allowance payments to another person.<br>veyance allowance payments, even if you previously<br>ank account for receiving your conveyance allowance |
| o you have another child who is                                                                         | urrently receiving school transport assistance?                                                                                                    |                                                                                                    |
| Yes<br>No                                                                                               |                                                                                                    |                                                                                                    |
| itudent name                                                                                            | School name                                                                                                    | ⇒ Romove                                                                                                    |
|                                                                                                    |                                                                                                    |                                                                                                    |
| itudent name                                                                                            | School name                                                                                                    | ÷ Pomovo                                                                                                    |
|                                                                                                    |                                                                                                    | Renove                                                                                                    |
| student name                                                                                            | School name                                                                                                    | = Pornovo                                                                                                    |
|                                                                                                    |                                                                                                    | Renove                                                                                                    |
| itudent name                                                                                            | School name                                                                                                    | T Permour                                                                                                    |
|                                                                                                    |                                                                                                    | . Kenove                                                                                                    |
| Add More Students                                                                                       |                                                                                                    |                                                                                                    |
|                                                                                                    |                                                                                                    |                                                                                                    |
| Who will be receiving the paymen                                                                        | 2                                                                                                    |                                                                                                    |
| School                                                                                                  |                                                                                                    |                                                                                                    |
| Other recipient                                                                                         |                                                                                                    |                                                                                                    |

3. You can remove a student by selecting the 'Remove' button next to their name.

| Student name | School name | a Remove |
|--------------|-------------|----------|
|              |             |          |
| Student name | School name | ⇒ Remove |
|              |             |          |
| Student name | School name | 🚖 Remove |
|              |             |          |
| Student name | School name | ⇒ Remove |
|              |             |          |

4. If you select 'Other recipient' to be paid, you will need to provide the recipient's name.

| ✓ Payment information                                                                                                    |                                                                                                    |                |
|----------------------------------------------------------------------------------------------------|----------------------------------------------------------------------------------------------------|----------------|
| More than one child receiving a conveyance allowance                                                                                          | 4                                                                                                    |                |
| <ul> <li>You can only direct your conveyance allowance pa<br/>school. Note: your children do not have to be atter</li> </ul>                  | yments to your school if all of your children who are receiving a conveyance allowance attend the sam<br>Iding the same school if you are directing your conveyance allowance payments to another person.     | ie             |
| <ul> <li>The bank account you select for this application w<br/>selected a different bank account for other children<br/>payments.</li> </ul> | Il become the default bank account for all of your conveyance allowance payments, even if you previo<br>n i.e. This is because you cannot have more than one bank account for receiving your conveyance allow | ously<br>wance |
| Do you have another child who is currently receiving                                                                                          | chool transport assistance?                                                                                                    |                |
| Yes<br>No                                                                                                    |                                                                                                    |                |
| Who will be receiving the payment?                                                                                                    |                                                                                                    |                |
| Caregiver(s)                                                                                                    |                                                                                                    |                |
| Other recipient                                                                                                    |                                                                                                    |                |
| Recipient's Name                                                                                                    |                                                                                                    |                |
|                                                                                                    |                                                                                                    |                |
|                                                                                                    | M. Concel                                                                                                    | Dono           |

5. You can cancel any changes by clicking the 'Cancel' button. If you have already clicked the 'Done' button and want to revisit your changes, click the 'Edit' button, make your changes, and then click the 'Done' button.

#### **Itinerary information**

1. Click the down arrow next to 'Itinerary Information' to see the existing itinerary.

| ✓ Itinerary inform                               | nation                                                       |                              |                              |                          |                                  |
|--------------------------------------------------|--------------------------------------------------------------|------------------------------|------------------------------|--------------------------|----------------------------------|
|                                                  |                                                              |                              |                              |                          | 🖌 Edit                           |
| Travel is generally to<br>provided in situation: | and from school but may inclu<br>s approved by the Ministry. | de routine travel to differe | nt home addresses, respite   | or after-school care. Tr | avel to respite care can only be |
| Please enter departu                             | re and arrival locations and est                             | timated arrival/pick up time | es on applicable days in the | e table below.           |                                  |
| ∽ Monday                                         |                                                              |                              |                              |                          |                                  |
| To School                                        | Assistance Type                                              | Caregiver Name<br>N/A        | Leaving From                 | Going To                 | Arrival Time<br>07:30 am         |
| To Home                                          | Assistance Type                                              | Caregiver Name<br>N/A        | Leaving From                 | Going To                 | Departure Time<br>OI:30 pm       |
| > Tuesday                                        |                                                              |                              |                              |                          |                                  |
| > Wednesday                                      |                                                              |                              |                              |                          |                                  |
| > Thursday                                       |                                                              |                              |                              |                          |                                  |
| > Friday                                         |                                                              |                              |                              |                          |                                  |

2. Select the 'Edit' button to make changes to the student's itinerary.

Note: If you have made changes to either a student's residential address and associated Caregiver residential address, or to a Caregiver's name, then the student's itinerary will be cleared, and you will need to enter a new Itinerary for the student.

You will receive the following alert message:

'You have selected to update one or more of the student's addresses. This has automatically updated the caregiver addresses and cleared any itinerary records. You must: a. review the "Caregiver information" section and save the changes.

b. complete the "Itinerary information" section and save the changes.'

| Caregiver details change Alert                                                                                                    |
|----------------------------------------------------------------------------------------------------|
| You have selected to update one or more of the caregivers' addresses.<br>This has automatically updated the student's addresses and cleared any itinerary<br>records. You must:<br>a. review the "Student information" section and save the changes.<br>b. complete the "Itinerary information" section and save the changes. |
| СК                                                                                                    |

3. Click the dropdown arrow beside the name of each weekday to expand the itinerary for that day.

| ✓ Itinerary information                                        | 1                                                 |                               |                              |                     |             |                         |
|----------------------------------------------------------------|---------------------------------------------------|-------------------------------|------------------------------|---------------------|-------------|-------------------------|
|                                                                |                                                   |                               |                              |                     |             |                         |
| Enter the name of the Careg<br>afternoon.                      | jiver who will be transporti                      | ng the student in the morn    | ing and the name of the Car  | egiver who will be  | transpor    | ting the student in the |
| Week 1<br>At least one itinerary is require                    | ed to proceed                                     |                               |                              |                     |             |                         |
| Travel is generally to and fro<br>provided in situations appro | om school but may include<br>wed by the Ministry. | routine travel to different h | nome addresses, respite or a | fter-school care. T | ravel to re | espite care can only be |
| Please enter departure and a                                   | arrival locations and estima                      | ated arrival/pick up times o  | n applicable days in the tab | le below.           |             |                         |
| Monday                                                         |                                                   |                               |                              |                     |             |                         |
| To School                                                      | Assistance Type                                   | Caregiver Name                | Leaving From                 | Going To            |             | Arrival Time            |
|                                                                | · · · · · · · · · · · · · · · · · · ·             | N/A                           |                              |                     | Ŧ           | 08:45 am 👻              |
| To Home                                                        | Assistance Type                                   | Caregiver Name                | Leaving From                 | Going To            |             | Departure Time          |
|                                                                | •                                                 | N/A                           | ٣                            |                     | Ŧ           | 02:45 pm 🔻              |
|                                                                |                                                   |                               |                              |                     | Apply       | to the rest of the week |
| > Tuesday                                                      |                                                   |                               |                              |                     |             |                         |
| > Wednesday                                                    |                                                   |                               |                              |                     |             |                         |
| > Thursday                                                     |                                                   |                               |                              |                     |             |                         |
| > Friday                                                       |                                                   |                               |                              |                     |             |                         |
| Select if week 2 is differ                                     | rent to week 1                                    |                               |                              |                     |             |                         |
|                                                                |                                                   |                               |                              |                     |             |                         |
|                                                                |                                                   |                               |                              |                     |             | Cancel Done             |

4. You can make changes to the 'To School' and 'To Home' fields by selecting the relevant option in each field.

| Itinerary inform                             | nation                                                    |                             |                              |                      |               |                      |       |
|----------------------------------------------|-----------------------------------------------------------|-----------------------------|------------------------------|----------------------|---------------|----------------------|-------|
|                                              |                                                           |                             |                              |                      |               |                      |       |
| ter the name of the<br>ernoon.               | Caregiver who will be transpor                            | ting the student in the m   | orning and the name of the   | Caregiver who will   | be transpo    | rting the student ir | 1 the |
| ek 1<br>east one itinerary is                | required to proceed                                       |                             |                              |                      |               |                      |       |
| vel is generally to a<br>vided in situations | and from school but may include approved by the Ministry. | e routine travel to differe | nt home addresses, respite   | or after-school care | . Travel to i | respite care can on  | ly be |
| ase enter departur                           | e and arrival locations and estin                         | nated arrival/pick up time  | es on applicable days in the | e table below.       |               |                      |       |
| Monday                                       |                                                           |                             |                              |                      |               |                      |       |
| To School                                    | Assistance Type                                           | Caregiver Name              | Leaving From                 | Going To             |               | Arrival Time         |       |
| io School                                    | · · · · · · · · · · · · · · · · · · ·                     | N/A                         |                              |                      | Ŧ             | 08:45 am             | Ŧ     |
| To Home                                      | Assistance Type                                           | Caregiver Name              | Leaving From                 | Going To             |               | Departure Time       |       |
|                                              | •                                                         | N/A                         |                              | •                    | Ŧ             | 02:45 pm             | Ŧ     |
|                                              |                                                           |                             |                              |                      | Apply         | to the rest of the   | week  |
|                                              |                                                           |                             |                              |                      |               |                      |       |
| > Tuesday                                    |                                                           |                             |                              |                      |               |                      |       |
| > Wednesday                                  |                                                           |                             |                              |                      |               |                      |       |
| > Thursday                                   |                                                           |                             |                              |                      |               |                      |       |
| > Friday                                     |                                                           |                             |                              |                      |               |                      |       |
| Select if week 2 is                          | s different to week 1                                     |                             |                              |                      |               |                      |       |
|                                              |                                                           |                             |                              |                      |               |                      |       |
|                                              |                                                           |                             |                              |                      |               | Cancel               | Done  |

- 5. Where 'Type of Assistance Requested' = 'Vehicle' in the Service Type section of this form, either:
  - Select either 'Vehicle', or 'TMV' as the 'Assistance Type' and add the required information in the remaining fields, or
  - Select 'No Assistance Required', and the remaining fields will not display for completion.

Note: Caregiver Name is not required.

| ter the name of the<br>ernoon.                 | Caregiver who will be transportin                              | ng the student in the m  | orning and the name of the ( | Caregiver who will  | be transpor    | ting the student in the    |
|------------------------------------------------|----------------------------------------------------------------|--------------------------|------------------------------|---------------------|----------------|----------------------------|
| eek 1<br>least one itinerary is                | required to proceed                                            |                          |                              |                     |                |                            |
| ivel is generally to a<br>ovided in situations | and from school but may include r<br>approved by the Ministry. | outine travel to differe | nt home addresses, respite o | or after-school can | e. Travel to r | espite care can only be    |
| ase enter departur                             | e and arrival locations and estima                             | ted arrival/pick up time | es on applicable days in the | table below.        |                |                            |
| ✓ Monday                                       |                                                                |                          |                              |                     |                |                            |
| To School                                      | Assistance Type<br>TMV v                                       | Caregiver Name           | Leaving From                 | Going To            | ¥              | Arrival Time<br>08:45 am v |
| To Home                                        | No Assistance<br>Required                                      | aregiver Name            | Leaving From                 | Going To            |                | Departure Time             |
|                                                | Vehicle                                                        | INVA                     |                              |                     | Apply          | to the rest of the week    |
|                                                | VIMV                                                           |                          |                              |                     |                |                            |
| > luesday                                      |                                                                |                          |                              |                     |                |                            |
| Thursday                                       |                                                                |                          |                              |                     |                |                            |
| > Friday                                       |                                                                |                          |                              |                     |                |                            |
| rinauy                                         |                                                                |                          |                              |                     |                |                            |

- 6. Where 'Type of Assistance Requested' = 'Conveyance allowance' in the Service Type section of this form either:
  - Select 'Conveyance allowance' as the 'Assistance Type' and add the required information in the remaining fields, or
  - Select 'No Assistance Required', and the remaining fields will not display for completion.

Note: Caregiver Name is not required.

| ∼ Itinerary informatio                                                                | 'n                                                                                            |                                      |                               |                                |                                                                                     |
|---------------------------------------------------------------------------------------|-----------------------------------------------------------------------------------------------|--------------------------------------|-------------------------------|--------------------------------|-------------------------------------------------------------------------------------|
|                                                                                       |                                                                                               |                                      |                               |                                |                                                                                     |
| Enter the name of the Care<br>afternoon.<br>Week 1<br>At least one itinerary is requi | igiver who will be transporting<br>red to proceed                                             | g the student in the mornir          | ng and the name of the Care   | egiver who will be transpor    | ting the student in the                                                             |
| Travel is generally to and fi<br>provided in situations appr                          | rom school but may include ro<br>roved by the Ministry.                                       | outine travel to different ho        | ome addresses, respite or a   | fter-school care. Travel to re | espite care can only be                                                             |
| Please enter departure and                                                            | l arrival locations and estimat                                                               | ed arrival/pick up times or          | n applicable days in the tabl | le below.                      |                                                                                     |
| ∼ Monday                                                                              |                                                                                               |                                      |                               |                                |                                                                                     |
| To School<br>To Home                                                                  | Assistance Type<br>Select an Option V<br>No Assistance<br>Required<br>Conveyance<br>allowance | Caregiver Name N/A aregiver Name N/A | Leaving From<br>Leaving From  | Going To<br>Going To<br>Apply  | Arrival Time     12:15 am     Departure Time     12:00 am   to the rest of the week |
| > Tuesday                                                                             |                                                                                               |                                      |                               |                                |                                                                                     |
| > Wednesday                                                                           |                                                                                               |                                      |                               |                                |                                                                                     |
| > Thursday                                                                            |                                                                                               |                                      |                               |                                |                                                                                     |
| > Friday                                                                              |                                                                                               |                                      |                               |                                |                                                                                     |
| Select if week 2 is diff                                                              | erent to week 1                                                                               |                                      |                               |                                |                                                                                     |
|                                                                                       |                                                                                               |                                      |                               |                                | Cancel Done                                                                         |

- 7. Where 'Type of Assistance Requested' = 'Vehicle & Conveyance Allowance' in the Service Type section of this form, either:
  - Select either "Vehicle', 'TMV' or 'Conveyance allowance' as the 'Assistance Type and add the required information in the remaining fields, or
  - Select 'No Assistance Required', and the remaining fields will not display for completion.

Note: Caregiver Name is not required.

| $\sim$ Itinerary information                                   | n                                                     |                              |                              |                     |            |                     |       |
|----------------------------------------------------------------|-------------------------------------------------------|------------------------------|------------------------------|---------------------|------------|---------------------|-------|
|                                                                |                                                       |                              |                              |                     |            |                     |       |
| Enter the name of the Care <u>o</u><br>afternoon.              | giver who will be transporting                        | g the student in the morni   | ing and the name of the Car  | egiver who will be  | transpor   | ting the student in | 1 the |
| Week 1<br>At least one itinerary is require                    | ed to proceed                                         |                              |                              |                     |            |                     |       |
| Travel is generally to and fro<br>provided in situations appro | om school but may include ro<br>oved by the Ministry. | outine travel to different h | ome addresses, respite or a  | fter-school care. 1 | ravel to r | espite care can on  | ly be |
| Please enter departure and                                     | arrival locations and estimat                         | ed arrival/pick up times o   | n applicable days in the tab | le below.           |            |                     |       |
| ∽ Monday                                                       |                                                       |                              |                              |                     |            |                     |       |
| To School                                                      | Assistance Type                                       | Caregiver Name               | Leaving From                 | Going To            |            | Arrival Time        |       |
|                                                                | Select an Option 🔻                                    | N/A                          | ,                            |                     | ۲          | 12:30 am            | •     |
| To Home                                                        | No Assistance<br>Required                             | aregiver Name                | Leaving From                 | Going To            |            | Departure Time      |       |
|                                                                | Vehicle                                               | • N/A                        | •                            |                     | •          | 01:30 am            | •     |
|                                                                | тму                                                   |                              |                              |                     | Apply      | to the rest of the  | week  |
| > Tuesday                                                      | Conveyance<br>allowance                               |                              |                              |                     |            |                     |       |
| > Wednesday                                                    |                                                       | 1                            |                              |                     |            |                     |       |
| > Thursday                                                     |                                                       |                              |                              |                     |            |                     |       |
| > Friday                                                       |                                                       |                              |                              |                     |            |                     |       |
| Select if week 2 is diffe                                      | rent to week 1                                        |                              |                              |                     |            |                     |       |
|                                                                |                                                       |                              |                              |                     |            | Cancel              | Done  |

8. If you want to apply the same itinerary to the rest of the week, select the 'Apply to the rest of the week' button.

| ✓ Itinerary information                                          |                                                    |                              |                              |                        |                                 |
|------------------------------------------------------------------|----------------------------------------------------|------------------------------|------------------------------|------------------------|---------------------------------|
|                                                                  |                                                    |                              |                              |                        |                                 |
| Enter the name of the Caregi<br>afternoon.                       | iver who will be transportir                       | ng the student in the morn   | ing and the name of the Ca   | regiver who will be tr | ransporting the student in the  |
| Week 1<br>At least one itinerary is require                      | d to proceed                                       |                              |                              |                        |                                 |
| Travel is generally to and from<br>provided in situations approv | m school but may include r<br>ved by the Ministry. | outine travel to different l | nome addresses, respite or   | after-school care. Tra | vel to respite care can only be |
| Please enter departure and a                                     | arrival locations and estima                       | ted arrival/pick up times o  | on applicable days in the ta | ble below.             |                                 |
| ∼ Monday                                                         |                                                    |                              |                              |                        |                                 |
| To School                                                        | Assistance Type<br>TMV v                           | Caregiver Name               | Leaving From                 | Going To               | Arrival Time<br>None w          |
| To Home                                                          | Assistance Type                                    | Caregiver Name               | Leaving From                 | Going To               | Departure Time                  |
|                                                                  | TMV 👻                                              | N/A                          |                              |                        | 02:45 pm 🔻                      |
|                                                                  |                                                    |                              |                              |                        | Apply to the rest of the week   |
| > Tuesday                                                        |                                                    |                              |                              |                        |                                 |
| > Wednesday                                                      |                                                    |                              |                              |                        |                                 |
| > Thursday                                                       |                                                    |                              |                              |                        |                                 |
| > Friday                                                         |                                                    |                              |                              |                        |                                 |
| Select if week 2 is differ                                       | ent to week 1                                      |                              |                              |                        |                                 |
|                                                                  |                                                    |                              |                              |                        | Cancel Done                     |

9. Tick the checkbox 'Select if Week 2 is different to week 1' if the Week 2 itinerary is different to Week 1.

| ✓ Itinerary informatio                                       | n                                                                                                    |
|--------------------------------------------------------------|----------------------------------------------------------------------------------------------------|
|                                                              |                                                                                                    |
| Enter the name of the Care afternoon.                        | giver who will be transporting the student in the morning and the name of the Caregiver who will be transporting the student in the                             |
| Week 1<br>At least one itinerary is requir                   | red to proceed                                                                                                    |
| Travel is generally to and fr<br>provided in situations appr | om school but may include routine travel to different home addresses, respite or after-school care. Travel to respite care can only be<br>oved by the Ministry. |
| Please enter departure and                                   | arrival locations and estimated arrival/pick up times on applicable days in the table below.                                                                    |
| ∽ Monday                                                     |                                                                                                    |
| To School                                                    | Assistance Type No Assistance v                                                                                                    |
| To Home                                                      | Assistance Type<br>No Assistance v                                                                                                    |
|                                                              | Apply to the rest of the week                                                                                                    |
| > Tuesday                                                    |                                                                                                    |
| > Wednesday                                                  |                                                                                                    |
| > Thursday                                                   |                                                                                                    |
| > Friday                                                     |                                                                                                    |
| Select if week 2 is diffe                                    | erent to week 1                                                                                                    |
| > Monday                                                     |                                                                                                    |
| > Tuesday                                                    |                                                                                                    |
| > Wednesday                                                  |                                                                                                    |
| > Thursday                                                   |                                                                                                    |
| > Friday                                                     |                                                                                                    |
|                                                              | Cancel Done                                                                                                    |

10. Complete the 'Week 2' itinerary information.

11. Select 'Done' to save your changes.

#### **Upload documents**

1. Click the down arrow next to 'Upload documents' such as 'Safe travel plan' and 'Bank account information' and then click the 'Upload Files' button.

| ✓ Upload documents                                                                                                    |                 |
|----------------------------------------------------------------------------------------------------|-----------------|
|                                                                                                    |                 |
| Safe Travel Plan File upload Please submit any additional relevant documentation alongside this safe travel plan (seizure plan, doctors note, etc) |                 |
|                                                                                                    |                 |
|                                                                                                    |                 |
|                                                                                                    | X Cancel V Done |

2. Select the file you want to upload. Once the upload is complete, click Done.

|                      | Upload Files |      |
|----------------------|--------------|------|
| Test 1.pdf           |              | o    |
| 1 of 1 file uploaded |              | Done |

3. You can view each file you have uploaded in the document list.

| / Upload documents                                                                                              |          |
|----------------------------------------------------------------------------------------------------|----------|
| afe Travel Plan File upload                                                                                     |          |
| lease submit any additional relevant documentation alongside this safe travel plan (seizure plan, doctors note, | etc)     |
| Upload Files     Or drop files                                                                                  |          |
|                                                                                                    | <u>ث</u> |
|                                                                                                    |          |

4. To delete a file, click on the 'Delete' button next to the file name.

| ∨ Upload docun                               | nents         |                      |                         |                        |               |                 |
|----------------------------------------------|---------------|----------------------|-------------------------|------------------------|---------------|-----------------|
| Safe Travel Plan File<br>Please submit any a | upload        | ocumentation alongsi | de this safe travel pla | n (seizure plan, docto | rs note. etc) |                 |
| ♪ Upload Files                               | Or drop files |                      |                         |                        |               |                 |
|                                              |               |                      |                         |                        |               | â               |
|                                              |               |                      |                         |                        |               | â               |
|                                              |               |                      |                         |                        |               | X Cancel V Done |

5. Click 'Done' to save your changes.

#### Save for later

1. You can click the 'Save for Later' button at any stage while completing this form, prior to selecting the 'Review' button.

| Change of Information request<br>School                                                                          |
|----------------------------------------------------------------------------------------------------|
| For changes to student's address(es) and/or attended site(s), you may also need to update Itinerary information. |
| > Service type                                                                                                   |
| > Student information                                                                                            |
| > Enrolling school details                                                                                       |
| > Assistance needs                                                                                               |
| > Safety and Mobility needs                                                                                      |
| > Safe travel plan                                                                                               |
| > Caregiver information                                                                                          |
| > Payment information                                                                                            |
| > Itinerary information                                                                                          |
| > Upload documents                                                                                               |
| Save for later Previous Review                                                                                   |

2. The following message will display.

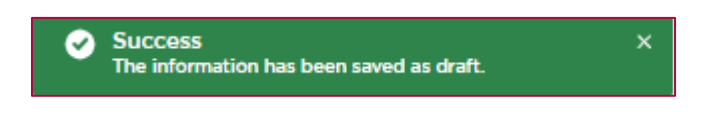

3. If you have made no changes in the form, you will receive the following alert message. Select 'OK'.

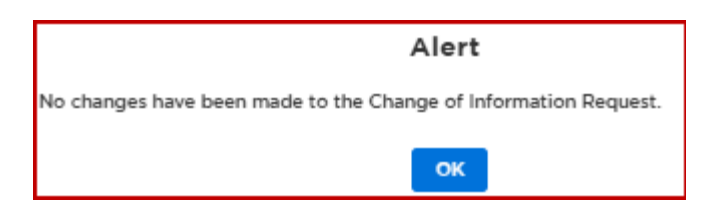

4. To access your draft Change of Information request, go to 'My School's Applications' and click on 'SESTA/SESTA CA'.

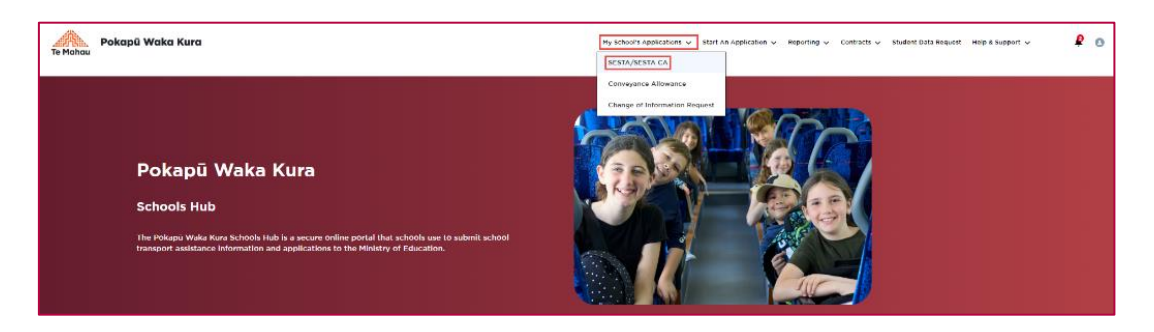

5. The 'Draft Change of Information Applications' section will appear. Click on the blue 'Resume' link of the request you would like to complete.

| O<br>Application<br>submitted | School completes declaration | Regional office     processing     *(if student is not attending     the clasest school) | School Transport     processing | e<br>TSP<br>Acceptanc | Cor           | O  |
|-------------------------------|------------------------------|------------------------------------------------------------------------------------------|---------------------------------|-----------------------|---------------|----|
| Draft SESTA                   | Applications (14)            |                                                                                          |                                 | Q Sea                 | rch this list |    |
| Transport A                   | ✓ Student Firs ✓ St          | tudent Last V S1 Enrolling V                                                             | Created by V Created            | iD↓∨ Statu            | ۰ ×           |    |
| 1                             |                              |                                                                                          |                                 |                       | Resur         | ne |
| 2                             |                              |                                                                                          |                                 |                       | Resur         | ne |
| 3                             |                              |                                                                                          |                                 |                       | Resur         | ne |
| 4                             |                              |                                                                                          |                                 |                       | Resur         | ne |
| 5                             |                              |                                                                                          |                                 |                       | Resur         | ne |
| 6                             |                              |                                                                                          |                                 |                       | Resur         | ne |
| 7                             |                              |                                                                                          |                                 |                       | Resur         | ne |
| 8                             |                              |                                                                                          |                                 |                       | Resur         | ne |
| 9                             |                              |                                                                                          |                                 |                       | Resur         | ne |
| 10                            |                              |                                                                                          |                                 |                       | Recut         |    |
|                               |                              | Previous Showing Page 1 of                                                               | 2 View All Next >               | ]                     |               |    |
|                               |                              |                                                                                          |                                 |                       |               |    |
| Draft Chang                   | e of Information Applic      | cations (9)                                                                              |                                 | Q Sea                 | ch this list  |    |
| Transport A                   | ✓ Student Fi ↑ ✓ St          | tudent Last $\vee$ 51 Enrolling $\vee$                                                   | Created by $\vee$ Created       | d Date 🗸 Statu        | • ~           |    |
| 1                             |                              |                                                                                          |                                 |                       | Resur         | ne |
| 2                             |                              |                                                                                          |                                 |                       | Resur         | ne |
|                               |                              |                                                                                          |                                 |                       | Resur         | ne |
| 2                             |                              |                                                                                          |                                 |                       |               |    |

#### **Reviewing your Change of Information request**

1. Once you have finished making changes, click on the 'Review' button.

| Change of Information request<br>School                                                                          |
|----------------------------------------------------------------------------------------------------|
| For changes to student's address(es) and/or attended site(s), you may also need to update Itinerary information. |
| > Service type                                                                                                   |
| > Student information                                                                                            |
| > Enrolling school details                                                                                       |
| > Assistance needs                                                                                               |
| > Safety and Mobility needs                                                                                      |
| > Safe travel plan                                                                                               |
| > Caregiver information                                                                                          |
| > Payment information                                                                                            |
| > Itinerary information                                                                                          |
| > Upload documents                                                                                               |
| Save for later Previous Review                                                                                   |

2. If you have made no changes in the Change of Information request and you select the 'Review' button, you will receive the following alert message and you will not be able to proceed to the 'Review' page. Select 'OK' to exit the message.

|                                                            | Alert |  |  |  |
|------------------------------------------------------------|-------|--|--|--|
| No changes have been made to the Change of Information Req |       |  |  |  |
|                                                            | ок    |  |  |  |

3. A review page will appear, displaying all the information for the student.

| C                                                                | hange of Information request                                                 |  |
|------------------------------------------------------------------|------------------------------------------------------------------------------|--|
|                                                                  |                                                                              |  |
| Review Changes                                                   |                                                                              |  |
| Please review the information change to the                      | student before clicking 'Submit'.                                            |  |
| Service Type                                                     |                                                                              |  |
| Type of assistance requested                                     |                                                                              |  |
| Vehicle & Conveyance Allowance                                   |                                                                              |  |
| Student information.                                             |                                                                              |  |
| Student details                                                  |                                                                              |  |
| Pircl name(s)                                                    | Noble name Last name                                                         |  |
|                                                                  |                                                                              |  |
| Date of lighth<br>28/05/2014                                     | Annalas                                                                      |  |
| Rebust was of studied                                            | National studiest marker/NIN1                                                |  |
| Year 4                                                           |                                                                              |  |
| Address details                                                  |                                                                              |  |
| Is this clustered in a chareed custody arrangement? i.e., If     | ney has more than one residential address?                                   |  |
| ~                                                                |                                                                              |  |
| Printing residential address                                     |                                                                              |  |
|                                                                  |                                                                              |  |
| Respire Ashiress 1                                               |                                                                              |  |
| Respile Address 2                                                |                                                                              |  |
|                                                                  |                                                                              |  |
| Enrolling School details                                         |                                                                              |  |
| Enrolling school                                                 |                                                                              |  |
| Regional Hinkley of Education office                             |                                                                              |  |
|                                                                  |                                                                              |  |
| Does the clusteri attend a different site to the enviting        | g school? e.g. a satellite location                                          |  |
|                                                                  |                                                                              |  |
| Kimi Gra School                                                  |                                                                              |  |
| will the student require transport to another attended           | siler                                                                        |  |
| No                                                               |                                                                              |  |
| No                                                               |                                                                              |  |
| Is this a special school?                                        |                                                                              |  |
| No                                                               |                                                                              |  |
| Assistance needs                                                 |                                                                              |  |
| Type of which mended g                                           |                                                                              |  |
|                                                                  |                                                                              |  |
| If a wheelshair is to be transported, please provide het         | ght, weight and width specifications (noting whether lubilities or powered). |  |
| Please specify if the wheelchair has any of the larters h        | ndare.0                                                                      |  |
|                                                                  |                                                                              |  |
| Prever chair                                                     |                                                                              |  |
|                                                                  |                                                                              |  |
| In specialist vehicle equipment required? E.g. safety for<br>Yes | steps.                                                                       |  |
| Dues the clusters's behaviour pase a risk to Dereselve           | s or others while on a vehicle service?                                      |  |
| Yes                                                              |                                                                              |  |
| Dues the clustent have a medical or physical condition<br>Yes    | that may require associance while on a vehicle cervice? E.g. spitepoy        |  |
| Dues the student require solo transport?                         |                                                                              |  |
| Yes                                                              |                                                                              |  |
| Safety and Nobility needs                                        |                                                                              |  |
| Safety needs                                                     |                                                                              |  |
|                                                                  |                                                                              |  |
|                                                                  |                                                                              |  |
| Mobility needs                                                   |                                                                              |  |
|                                                                  |                                                                              |  |
|                                                                  |                                                                              |  |
|                                                                  |                                                                              |  |

- 4. If you need to make any further changes, click on the 'Previous' button. Make your changes and then select 'Review' to review the changes.
- 5. Select 'Next' when you are happy with the changes you have made.

#### **Caregiver declaration**

1. You'll need to complete the 'Caregiver Declaration' on behalf of the Caregiver.

| Change of Information request                                                                                                    |          |        |
|----------------------------------------------------------------------------------------------------|----------|--------|
| School                                                                                                    |          |        |
| Caregiver Declaration                                                                                                    |          |        |
| I declare the information entered on this form is true and correct                                                                         |          |        |
| I understand that all addresses listed in the application is for a person or organisation authorised to act as a caregiver for the student |          |        |
| I will abide by the conditions of carriage of the SESTA transport provider                                                                 |          |        |
| I understand that security cameras are fitted in SESTA vehicles                                                                            |          |        |
| Date assistance is requested from?                                                                                                    |          |        |
| Select an Option v                                                                                                    |          |        |
|                                                                                                    | Previous | Submit |

2. Once the declaration is complete, click the 'Submit' button.

| Change of Information request                                                                                                    |          |        |
|----------------------------------------------------------------------------------------------------|----------|--------|
| School                                                                                                    |          |        |
| Caregiver Declaration                                                                                                    |          |        |
| I declare the information entered on this form is true and correct                                                                         |          |        |
| I understand that all addresses listed in the application is for a person or organisation authorised to act as a caregiver for the student |          |        |
| I will abide by the conditions of carriage of the SESTA transport provider                                                                 |          |        |
| I understand that security cameras are fitted in SESTA vehicles                                                                            |          |        |
|                                                                                                    |          |        |
| Date assistance is requested from?                                                                                                    |          |        |
| 苗                                                                                                    |          |        |
| While we will do our best to provide the SESTA service from the requested date, we cannot guarantee that this will occur.                  |          |        |
|                                                                                                    |          |        |
| Caregiver name                                                                                                    |          |        |
| Ψ                                                                                                    |          |        |
|                                                                                                    |          |        |
|                                                                                                    | Previous | Submit |
|                                                                                                    |          |        |

3. The following message will display.

| Submit Confirmation                                                |        |             |  |  |  |  |  |
|--------------------------------------------------------------------|--------|-------------|--|--|--|--|--|
| Are you sure you want to submit the Change of Information Request? |        |             |  |  |  |  |  |
|                                                                    | Cancel | Yes, submit |  |  |  |  |  |
|                                                                    |        |             |  |  |  |  |  |

4. Click on the 'Yes, submit' button to submit the Change of Information Request, or click 'Cancel' to return to the previous page.

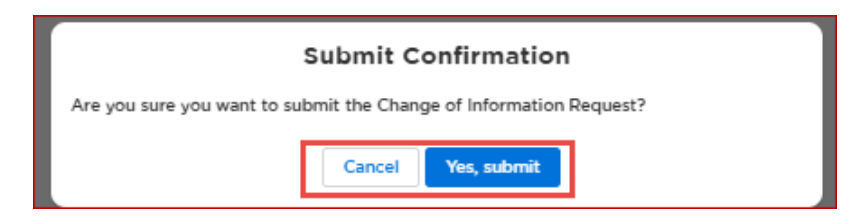

5. Once you click on 'Yes, submit', your Change of Information Request will be sent to the Ministry for processing. Click 'Done' to exit.

| Change of Information Request                                            |
|--------------------------------------------------------------------------|
|                                                                          |
| Thank you for submitting a Change of Information Request for             |
| We aim to process changes to student information within 20 working days. |
| For any questions about the Change of Information Request,               |
| please contact school transport: 0800 287 272                            |
| or school.transport@education.govt.nz                                    |
| Done                                                                     |

## How to complete a Change of Information request for a SESTA student (shared custody)

1. Navigate to the 'Active SESTA Services' list.

| Act | ive SESTA Services (101)   | Q, Sear                                   | rch this list     |               |   |                                 |
|-----|----------------------------|-------------------------------------------|-------------------|---------------|---|---------------------------------|
|     | Service Name $\qquad \lor$ | Student First Name $\uparrow \qquad \lor$ | Student Last Name | Date of Birth | ~ | Type of Assistance $\checkmark$ |
| 1   |                            |                                           |                   |               |   | Vehicle & Conveyance Allow      |
| 2   |                            |                                           |                   |               |   | Vehicle                         |
| 3   |                            |                                           |                   |               |   | Vehicle                         |
| 4   |                            |                                           |                   |               |   | Conveyance allowance            |

2. You can sort the list by clicking on a column heading or by entering the student's first name or last name or both into 'Search this list' field.

| Acti | ve SESTA Services (101) | Q Sear                                     | ch this list             |               |   |                                 |
|------|-------------------------|--------------------------------------------|--------------------------|---------------|---|---------------------------------|
|      | Service Name            | Student First Name $\uparrow$ $\checkmark$ | Student Last Name $\vee$ | Date of Birth | ~ | Type of Assistance $\checkmark$ |
| 1    |                         |                                            |                          |               |   | Vehicle & Conveyance Allow      |
| 2    |                         |                                            |                          |               |   | Vehicle                         |
| 3    |                         |                                            |                          |               |   | Vehicle                         |
| 4    |                         |                                            |                          |               |   | Conveyance allowance            |

For example, when you enter 'Mary' into the 'Search this list' field, the list will display all students who have 'Mary' in their first name and last name.

| Acti | ve SESTA Services (1) | )      |                      |        |                   |   |               | Q Mary | И                  | • |
|------|-----------------------|--------|----------------------|--------|-------------------|---|---------------|--------|--------------------|---|
|      | Service Name          | $\sim$ | Student First Name ↑ | $\sim$ | Student Last Name | ~ | Date of Birth | ~      | Type of Assistance | ~ |
| 1    |                       |        | Mary                 |        |                   |   |               |        | Vehicle            |   |
3. You can also search for students by using the Filter button.

| Act | Active SESTA Services (101) |                                 |                    |                      |                                       | Search this list             |
|-----|-----------------------------|---------------------------------|--------------------|----------------------|---------------------------------------|------------------------------|
|     | Service Name $\lor$         | Student First $\uparrow$ $\vee$ | Student Last Na $$ | Date of Birth $\vee$ | Type of Assistance $ \smallsetminus $ | Field                        |
| 1   |                             |                                 |                    |                      | Vehicle & Conveyanc                   | Select an Option 👻           |
| 2   |                             |                                 |                    |                      | Vehicle                               | Operator<br>Select an Option |
| 3   |                             |                                 |                    |                      | Vehicle                               | Value                        |
| 4   |                             |                                 |                    |                      | Conveyance allowan                    |                              |
| 5   |                             |                                 |                    |                      | Vehicle                               | Apply Filter Clear Filters   |

For example, to find a student whose last name is 'Rober':

- select 'Student Last Name' in the 'Field' dropdown
- select the option 'Contains' in the 'Operator' field
- enter 'Rober' in the 'Value' field

| Acti | Active SESTA Services (102) |                                 |                    |                      |                           | Search this list           |
|------|-----------------------------|---------------------------------|--------------------|----------------------|---------------------------|----------------------------|
|      | Service Name $\qquad \lor$  | Student First $\uparrow$ $\vee$ | Student Last Na $$ | Date of Birth $\sim$ | Type of Assistance $\vee$ | Field                      |
| 1    |                             |                                 |                    |                      |                           | Student Last Name 🔻        |
| 2    |                             |                                 |                    |                      |                           | Operator<br>Contains       |
| 3    |                             |                                 |                    |                      |                           | Value                      |
| 4    |                             |                                 |                    |                      |                           | rober                      |
| 5    |                             |                                 |                    |                      |                           | Apply Filter Clear Filters |
| 6    |                             |                                 |                    |                      |                           |                            |

4. Click the 'Apply Filter' button and the list will display with any students who have 'Rober' in their last name.

| Acti | Active SESTA Services (102) |                               |                    |                      |                           |                            |
|------|-----------------------------|-------------------------------|--------------------|----------------------|---------------------------|----------------------------|
|      | Service Name V              | Student First $\uparrow \lor$ | Student Last Na $$ | Date of Birth $\sim$ | Type of Assistance $\vee$ | Field                      |
| 1    |                             |                               |                    |                      |                           | Student Last Name 🔻        |
| 2    |                             |                               |                    |                      |                           | Operator<br>Contains       |
| 3    |                             |                               |                    |                      |                           | Value                      |
| 4    |                             |                               |                    |                      |                           | rober                      |
| 5    |                             |                               |                    |                      |                           | Apply Filter Clear Filters |
| 6    |                             |                               |                    |                      |                           |                            |

5. Click on the blue hyperlink against the student's name in the 'Service Name' column.

| Active SESTA Services (2 | Q rober                | T                   |                 |                        |      |
|--------------------------|------------------------|---------------------|-----------------|------------------------|------|
| Service Name             | ✓ Student First Name ↑ | ✓ Student Last Name | ∨ Date of Birth | ✓ Type of Assistance   | ~    |
| 1 SD-00017007            |                        |                     |                 | Vehicle & Conveyance A | llow |
| 2 SD-00016829            |                        |                     |                 | Vehicle                |      |

6. The Change of Information request introduction page will display.

|                             | Change of Information request                                                                                                    |
|-----------------------------|----------------------------------------------------------------------------------------------------|
|                             | School                                                                                                    |
| When sl                     | hould this form be completed?                                                                                                    |
| This form ne<br>needs, chan | eeds to be completed as early as possible for any changes in the circumstances of the student. This includes, for example, changes in safety or mobility<br>iges to caregiver information, changes in bank account information etc. |
| When sl                     | hould this form not be completed?                                                                                                    |
| Chang                       | ge to enrolling school - this requires a new application to be completed                                                                                                    |
| Reque                       | est to suspend a SESTA service - email these requests directly to school.transport@education.govt.nz                                                                                                    |
| Rei                         | minder                                                                                                    |
| Bef                         | ore completing this form, you'll need to know:                                                                                                    |
|                             | the school location(s) that the student is attending.                                                                                                    |
| •                           | the student's itinerary. The itinerary information listed for the student is their existing itinerary, you'll need to update this as required.                                                                                      |
| We                          | aim to process changes to student's information within 20 working days.                                                                                                    |
| For<br>080                  | assistance with your Change of Information request, please contact School Transport:<br>00 287 272 or school.transport@education.govt.nz                                                                                            |
|                             | Sta                                                                                                    |

7. Click on the 'Start' button and the Change of Information request will open.

# Service Type

- 1. The 'Service type' section will display your student's current 'Type of assistance requested'.
- 2. To request a change to the type of assistance, click on the 'Edit' button and select from the dropdown arrow.

| Change of Information request                                                                                    |        |
|----------------------------------------------------------------------------------------------------|--------|
| School                                                                                                    |        |
| For changes to student's address(es) and/or attended site(s), you may also need to update Itinerary information. |        |
| ✓ Service type                                                                                                   |        |
| Service type                                                                                                    | 🖌 Edit |
| Type of assistance requested                                                                                     |        |
| Vehicle & Conveyance Allowance                                                                                   |        |
|                                                                                                    |        |

3. Click on 'Done' to save the request and continue completing the form.

#### **Student information**

1. Click on the down arrow next to 'Student information'. Select the 'Edit' button to make changes to the student's information.

| ✓ Student information                                       |                                               |           |        |
|-------------------------------------------------------------|-----------------------------------------------|-----------|--------|
| Student details                                             |                                               |           | 🕜 Edit |
| First name(s)                                               | Middle name                                   | Last name |        |
| Date of birth                                               | Gender                                        |           |        |
| School year of student<br>Year 4                            | National student number (NSN)                 |           |        |
| Address details                                             |                                               |           |        |
| Is this student in a shared custody arrangement? i.e<br>Yes | , they has more than one residential address? |           |        |
| Primary Residential Address                                 |                                               |           |        |
| Secondary Residential Address                               |                                               |           |        |
| Third Residential Address                                   |                                               |           |        |
| Respite Address 1                                           |                                               |           |        |
| Respite Address 2                                           |                                               |           |        |

Note:

- If your student is no longer in a shared custody arrangement, you need to change the answer to the question in the Student Information' section 'Is this student in a shared custody arrangement?' to 'No'. Please move to '<u>How to complete Change of</u> <u>Information request for SESTA student (non-shared custody)</u>'.
- If the student's Date of Birth is recorded incorrectly, you'll need to email school.transport@education.govt.nz with the correct date of birth.

2. You will be required to enter a Secondary Residential Address for the student and, if required, a Third Residential Address.

Note:

- Student addresses are 'tied' to Caregiver addresses e.g. if you update a student's residential address, this will automatically change the associated Caregiver's residential address in the Change of Request form.
- If you delete the 'Secondary Residential Address' and/or the 'Third Residential address' an error message will appear below the field.

| ✓ Student information                                                                                    |                                                             |                                                        |
|----------------------------------------------------------------------------------------------------|-------------------------------------------------------------|--------------------------------------------------------|
| Student details                                                                                          |                                                             |                                                        |
| First name(s)                                                                                            | Middle name                                                 | Last name                                              |
|                                                                                                    |                                                             |                                                        |
| Date of birth                                                                                            | Gender                                                      |                                                        |
|                                                                                                    | · · · · · · · · · · · · · · · · · · ·                       |                                                        |
| School year of student                                                                                   | National student number (NSN)                               |                                                        |
| Year 4 💌                                                                                                 |                                                             |                                                        |
| Address details                                                                                          |                                                             |                                                        |
| Note: If your residential address does not appear in t<br>Address field.                                 | he Residential Address field dropdown for you to select     | , please type your address into the Residential        |
| Is this student in a shared custody arrangement? i.e.,                                                   | they has more than one residential address?                 |                                                        |
| Yes                                                                                                    |                                                             |                                                        |
| Please note: To complete this request you will be rec<br>payment details.<br>Primary Residential Address | uired to submit the details for all the caregivers for this | student, including residential addresses and caregiver |
|                                                                                                    | ×                                                           |                                                        |
| Secondary Residential Address                                                                            |                                                             |                                                        |
| ٩                                                                                                    | 0                                                           |                                                        |
| Secondary Residential Address required                                                                   |                                                             |                                                        |
| Third Residential Address                                                                                |                                                             |                                                        |
| 4                                                                                                    |                                                             |                                                        |
| Respite Address 1                                                                                        | ~ 0                                                         |                                                        |
|                                                                                                    | ~ ~                                                         |                                                        |
| Respite Address 2                                                                                        |                                                             |                                                        |
| ų                                                                                                    | •                                                           |                                                        |
|                                                                                                    |                                                             | X Cancel V Done                                        |

3. Click the 'Done' button to save your changes.

4. If you have edited the student's primary address or shared custody arrangement and saved the changes, you will see the following alert message:

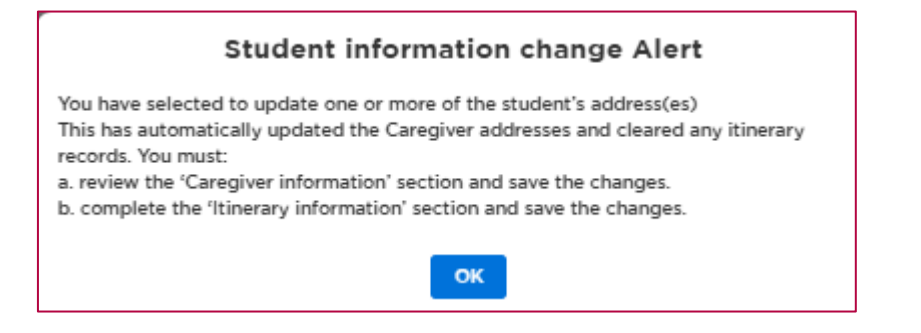

5. You can cancel any changes by clicking the 'Cancel' button. If you have already clicked the 'Done' button and want to revisit your changes, click the 'Edit' button, make your changes, and then click the 'Done' button.

### **Enrolling school details**

- 1. Your student's 'Enrolling school' cannot be updated through a Change of Information request. A change to Enrolling school requires a new application to be completed.
- 2. The Regional Ministry of Education office information is automatically populated based on the school's location except for Enrolling schools in the Auckland region. Where your student's Enrolling school is in the Auckland region, select the 'Edit' button and select the correct regional office from the dropdown.

| Enrolling school                                                                            | 🖌 Edit |
|---------------------------------------------------------------------------------------------|--------|
| Regional Ministry of Education office                                                       |        |
| Does the student attend a different site to the enrolling school? e.g. a satellite location |        |
| Select the attended site                                                                    |        |
| Will the student require transport to another attended site?                                |        |
|                                                                                             |        |
|                                                                                             |        |
| ✓ Enrolling school details                                                                  |        |
| Enrolling school                                                                            |        |
| School                                                                                      |        |
| Regional Ministry of Education office                                                       |        |
| Select an Option                                                                            |        |
| Auckland:Henderson g school? e.g. a satellite location                                      |        |
| Auckland:Botany                                                                             |        |
| Auckland:Albany site?                                                                       |        |
| v l                                                                                         |        |

× Cancel

V Don

- 3. If your student is attending a different site to the Enrolling school, select 'Yes' and enter the attended site. Otherwise, select 'No'.
- 4. If service type is 'Vehicle' or 'Vehicle & Conveyance allowance', you need to answer the question, 'will the student require transport to another attended site?' (a second attended site) select 'Yes' and enter the attended site. Otherwise, select 'No'.

| ✓ Enrolling school details                                                                  |  |  |  |  |
|---------------------------------------------------------------------------------------------|--|--|--|--|
| Enrolling school                                                                            |  |  |  |  |
| School                                                                                      |  |  |  |  |
| Regional Ministry of Education office                                                       |  |  |  |  |
| Does the student attend a different site to the enrolling school? e.g. a satellite location |  |  |  |  |
| Yes v                                                                                       |  |  |  |  |
| Select the attended site Q                                                                  |  |  |  |  |
| Will the student require transport to another attended site?                                |  |  |  |  |
| Win the statistic transport to another attended site.                                       |  |  |  |  |
| Yes v                                                                                       |  |  |  |  |
| Select the second attended site                                                             |  |  |  |  |
| ٩                                                                                           |  |  |  |  |
|                                                                                             |  |  |  |  |

5. You can cancel any changes by clicking the 'Cancel' button. If you have already clicked the 'Done' button and want to revisit your changes, click the 'Edit' button, make your changes, and then click the 'Done' button.

#### **Assistance needs**

Note: The 'Assistance needs' section will not display where the type of assistance requested is a Conveyance Allowance.

1. Click on the down arrow next to 'Assistance needs'. Select the 'Edit' button to make changes and select the appropriate answer.

| ✓ Assistance needs                                                                                                    |        |
|----------------------------------------------------------------------------------------------------|--------|
|                                                                                                    | 🖌 Edit |
| Type of vehicle needed  Total Mobility Vehicle (TMV wheelchair accessible)                                                                                     |        |
| If a wheelchair is to be transported, please provide height, weight and width specifications (noting whether foldable or powered).<br>helght, welght and width |        |
| Please specify if the wheelchair has any of the below features.                                                                                                |        |
| Is specialist vehicle equipment required? E.g. safety harness.<br>Yes                                                                                          |        |
| Does the student's behaviour pose a risk to themselves or others while on a vehicle service?<br>No                                                             |        |
| Does the student have a medical or physical condition that may require assistance while on a vehicle service? E.g. epilepsy<br>Yes                             |        |
| Does the student require solo transport?<br>Yes                                                                                                    |        |

- 2. You will be required to review or complete a Safe travel plan' if you answer 'Yes' to any of the following four questions:
  - Is specialist vehicle equipment required? E.g. safety harness?
  - Does the student's behaviour pose a risk to themselves or others while on a vehicle service?
  - Does the student have a medical or physical condition that may require assistance while on a vehicle service? E.g. epilepsy
  - Does the student require solo transport?
- 3. You can cancel any changes by clicking the 'Cancel' button. If you have already clicked the 'Done' button and want to revisit your changes, click the 'Edit' button, make your changes, and then click the 'Done' button.

#### Safety and Mobility needs

- 1. You are required to complete either Safety Needs, Mobility Needs, or both.
- 2. Click on the down arrow next to 'Safety and Mobility needs'. Select the 'Edit' button to make changes.

| ✓ Safety and Mobility needs                                         |        |
|---------------------------------------------------------------------|--------|
| Please complete either the safety or mobility need for the student. | 🖌 Edit |
| Safety needs                                                        |        |
|                                                                     |        |
| Mobility needs                                                      |        |
|                                                                     |        |
|                                                                     |        |

3. You can cancel any changes by clicking the 'Cancel' button. If you have already clicked the 'Done' button and want to revisit your changes, click the 'Edit' button, make your changes, and then click the 'Done' button.

#### Safe travel plan

- Note: A Safe Travel Plan is not required where the type of assistance requested is a Conveyance Allowance.
- 1. If you have already provided School Transport with a 'Safe travel plan' the information will be displayed here. You should review it and, if required, update it.
- 2. Click on the down arrow next to 'Safe travel plan'. Select the 'Edit' button to make changes.
- 3. If you have not provided a 'Safe travel plan' to the Ministry for the student and you have answered 'Yes' to any of the following four questions in the 'Assistance needs' section, you will need to fill in this section:
  - Is specialist vehicle equipment required? E.g. safety harness?
  - Does the student's behaviour pose a risk to themselves or others while on a vehicle service?
  - Does the student have a medical or physical condition that may require assistance while on a vehicle service? E.g. epilepsy
  - Does the student require solo transport?

Note: you can add any additional documents that support the safe travel plan in the 'Upload documents' section.

| ∨ Safe travel plan                                             |                                                                                                    |
|----------------------------------------------------------------|----------------------------------------------------------------------------------------------------|
|                                                                |                                                                                                    |
| Student name                                                   | Z Edit                                                                                                    |
|                                                                |                                                                                                    |
| Guidance                                                       | ا من المراجع المراجع المراجع المراجع المراجع المراجع المراجع المراجع المراجع المراجع المراجع المراجع المراجع ال                                                                                                    |
| made aware of, the service w<br>touch any student, except in   | I required information will ensure we can provide the right level of support for the student's travel, in there is information we are not<br>fill need to be reviewed which may result in the withdrawal of the type of service provided. Please note that drivers are not allowed t<br>the cases of a serious and unexpected emergency requiring immediate action. Emergencies may include: |
| 1. Difficulty breathing e.g. d                                 | lue to anaphylactic shock, diabetic coma                                                                                                    |
| <ol> <li>Cnest pain</li> <li>Becoming unconscious</li> </ol>   |                                                                                                    |
| 4. Uncontrolled bleeding                                       | and people are injured                                                                                                    |
| <ol> <li>Student has a seizure and</li> </ol>                  | I requires a response to ensure safety                                                                                                    |
| You can find more information                                  | n on our website.                                                                                                    |
| Neurodiversity/Disability-me                                   | dical                                                                                                    |
| Please provide information re<br>student is prone to seizures, | agarding the student's medical condition (e.g. if the student is prone to seizures, a heart defect, breathing issues, allergies, etc). If the it is important to know the type of seizure that may occur.                                                                                                    |
|                                                                |                                                                                                    |
|                                                                |                                                                                                    |
|                                                                |                                                                                                    |
| what resources might this st                                   | udent need access to (e.g. any medication the student takes, insulin shot, seizure plan, breathing apparatus, reeding tube?)                                                                                                    |
|                                                                |                                                                                                    |
|                                                                |                                                                                                    |
| Does the student display any                                   | signs that indicate a medical or safety event is about to occur?                                                                                                    |
|                                                                |                                                                                                    |
|                                                                |                                                                                                    |
| Behaviour traits that the stud                                 | Jent may exhibit                                                                                                    |
| We require this information,                                   | so our providers understand the students' behavioural needs.                                                                                                    |
| Soils, spits or exhibits other                                 | "biological" behaviours                                                                                                    |
|                                                                |                                                                                                    |
| Removing clothing                                              |                                                                                                    |
|                                                                |                                                                                                    |
| Runs away when given the o                                     | pportunity to do so                                                                                                    |
|                                                                |                                                                                                    |
| Is physically or verbally agor                                 | essive towards others or themselves (including self-harm)                                                                                                    |
| , ,, , , , , ,                                                 | · · · · · · · · · · · · · · · · · · ·                                                                                                    |
| Sevualised behaviour (includ                                   | ing whether this is directed at others)                                                                                                    |
|                                                                | ing miletiner tina is directed at outers/                                                                                                    |
|                                                                |                                                                                                    |

4. You can cancel any changes by clicking the 'Cancel' button. If you have already clicked the 'Done' button and want to revisit your changes, click the 'Edit' button, make your changes, and then click the 'Done' button.

# **Caregiver information**

1. Click on the down arrow next to 'Caregiver information' Select the 'Edit' button to make changes.

| ✓ Caregiver information       |             |            |        |
|-------------------------------|-------------|------------|--------|
| Primary caregiver details     |             |            | 🖌 Edit |
| First name                    | Middle name | Last name  |        |
| Relationship to student       |             |            |        |
| Mobile phone                  | Home phone  | Work phone |        |
| Primary residential address   |             |            |        |
|                               |             |            |        |
| Email address                 |             |            |        |
| Secondary caregiver details   |             |            |        |
| First name                    | Middle name | Last name  |        |
| Relationship to student       |             |            |        |
| Mobile phone                  | Home phone  | Work phone |        |
| Secondary residential address |             |            |        |
| Email address                 |             |            |        |
| Email duries                  |             |            |        |
| Third caregiver details       |             |            |        |
| First name                    | Middle name | Last name  |        |
| Relationship to student       |             |            |        |
| Mobile phone                  | Home phone  | Work phone |        |
| Third residential address     |             |            |        |
|                               |             |            |        |
| Email address                 |             |            |        |
| Emergency contact             |             |            |        |
| First name                    | Middle name | Last name  |        |
| Relationship to student       |             |            |        |
| Mobile phone                  | Home phone  | Work phone |        |
| Email address                 |             |            |        |
|                               |             |            |        |

- 2. Where a student has two caregivers, enter:
  - the student's Primary Residential Address in the caregiver's 'Primary Residential Address' field, and
  - the student's 'Secondary Residential Address' into the caregiver's 'Secondary Residential Address' field.
- 3. If a student has three caregivers, enter the student's Third Residential Address into the caregiver's 'Third Residential Address' field.

| ✓ Caregiver information                                                                                                    |                                               |                                                    |
|----------------------------------------------------------------------------------------------------|-----------------------------------------------|----------------------------------------------------|
| Primary caregiver details                                                                                                    |                                               |                                                    |
| First name                                                                                                    | Middle name                                   | Last name                                          |
|                                                                                                    |                                               |                                                    |
|                                                                                                    |                                               |                                                    |
| Relationship to student                                                                                                    |                                               |                                                    |
|                                                                                                    |                                               |                                                    |
| Mobile phone                                                                                                    | Home phone                                    | Work phone                                         |
|                                                                                                    |                                               |                                                    |
| Primary residential address                                                                                                    |                                               |                                                    |
|                                                                                                    |                                               |                                                    |
| Email address                                                                                                    | 1                                             |                                                    |
|                                                                                                    |                                               |                                                    |
| -                                                                                                    |                                               |                                                    |
| Secondary caregiver details                                                                                                    |                                               | × Remove                                           |
| First name                                                                                                    | Middle name                                   | Last name                                          |
|                                                                                                    |                                               |                                                    |
| Relationship to student                                                                                                    |                                               |                                                    |
|                                                                                                    |                                               |                                                    |
| Mobile abana                                                                                                    | Homo chono                                    | Work phone                                         |
|                                                                                                    |                                               |                                                    |
|                                                                                                    | <b>]</b>                                      |                                                    |
| Secondary residential address                                                                                                    |                                               |                                                    |
|                                                                                                    |                                               |                                                    |
|                                                                                                    |                                               |                                                    |
| Email adoress                                                                                                    |                                               |                                                    |
| Email Socress                                                                                                    |                                               |                                                    |
| Email sources                                                                                                    |                                               | N Barran                                           |
| Email address                                                                                                    |                                               | × Remove                                           |
| Email address Third caregiver details First name                                                                                                    | Middle name                                   | X Remove                                           |
| Email address Third caregiver details First name                                                                                                    | Middle name                                   | X Remove                                           |
| Email address  Third caregiver details  First name Relationship to student                                                                                                    | Middle name                                   | X Remove                                           |
| Email sooress Third caregiver details First name Relationship to student                                                                                                    | Middle name                                   | X Remove                                           |
| Email address  Email address  Third caregiver details  First name  Relationship to student  Mobile phone                                                                                                    | Middle name                                   | X Remove                                           |
| Email address Third caregiver details First name Relationship to student Mobile phone                                                                                                    | Middle name<br>Home phone                     | X Remove                                           |
| Email 3ddress  Third caregiver details  First name  Relationship to student  Mobile phone  Third residential address                                                                                                    | Middle name                                   | X Remove                                           |
| Email address  Third caregiver details  First name  Relationship to student  Mobile phone  Third residential address  X                                                                                                    | Middle name                                   | X Remove                                           |
| Email address  Third caregiver details  First name Relationship to student Mobile phone Third residential address  K Email address                                                                                                    | Middle name Home phone                        | X Remove                                           |
| Email address  Third caregiver details  First name  Relationship to student  Mobile phone  Third residential address  K  Email address                                                                                                    | Middle name Home phone                        | X Remove                                           |
| Email address  Email address  K  Email address                                                                                                    | Middle name Home phone                        | X Remove                                           |
| Email address Emergency contact                                                                                                    | Middle name                                   | Remove Last name Work phone                        |
| Email address  Emergency contact  First name  Emergency contact  First name                                                                                                    | Middle name                                   | Remove Last name Work phone                        |
| Email address Emergency contact First name Emergency contact First name Emergency contact First name                                                                                                    | Middle name Home phone Middle name            | Remove Last name Last name                         |
| Email address                                                                                                    | Middle name                                   | Remove Last name Last name                         |
| Email address                                                                                                    | Middle name                                   | Remove Last name Last name                         |
| Email address         First name         Relationship to student         Mobile phone         Third residential address         X         Email address         X         Emargency contact         First name         Relationship to student         Mobile phone         Emargency contact         First name         Relationship to student         Mobile phone | Middle name Home phone Middle name Home phone | X Remove Last name Vork phone Last name Vork chone |
| Email address         First name         Relationship to student         Mobile phone         Third residential address         K         Email address         Emargency contact         First name         Relationship to student         Mobile phone         Emargency contact         First name         Relationship to student         Mobile phone           | Middle name Home phone Middle name Home phone | X Remove Last name Work phone Last name Work phone |
| Email address                                                                                                    | Middle name Home phone Home phone Home phone  | K Remove Last name Work phone Last name Work phone |

- 4. If you delete the second residential address but keep the third residential address in the caregiver details and click the 'Done' button, then:
  - The third residential address will be removed automatically from both the 'Caregiver Information' and the 'Student information' section.
  - You will receive the following alert message:

'You have updated the caregiver's address. This has automatically updated the student's address. You must:

- a. review the 'Student information' section and save the changes.
- b. complete the "Itinerary information" section and save the changes.'

| Caregiver details change Alert                                                                                                    |
|----------------------------------------------------------------------------------------------------|
| You have selected to update one or more of the caregivers' addresses.<br>This has automatically updated the student's addresses and cleared any itinerary<br>records. You must: |
| <ul> <li>a. review the "Student information" section and save the changes.</li> <li>b. complete the "Itinerary information" section and save the changes.</li> </ul>            |
| OK                                                                                                    |

5. Click the 'Done' button to save your changes.

# **Payment information**

- Note: Payment information is not required where the type of assistance requested is a vehicle.
- 1. Click on the down arrow next to Payment information'. Select the 'Edit' button to make changes.

| ✓ Service type                                                                                                    |
|----------------------------------------------------------------------------------------------------|
| Service type                                                                                                    |
| Type of assistance requested Vehicle & Conveyance Allowance                                                                                                    |
| > Student information                                                                                                    |
| > Enrolling school details                                                                                                    |
| > Assistance needs                                                                                                    |
| > Safety and Mobility needs                                                                                                    |
| > Safe travel plan                                                                                                    |
| > Caregiver information                                                                                                    |
| ✓ Payment information                                                                                                    |
| More than one child receiving a conveyance allowance:                                                                                                    |
| <ul> <li>You can only direct your conveyance allowance payments to your school if all of your children who are receiving a conveyance allowance attend the same<br/>school. Note: your children do not have to be attending the same school if you are directing your conveyance allowance payments to another person.</li> </ul>                      |
| <ul> <li>The bank account you select for this application will become the default bank account for all of your conveyance allowance payments, even if you previously selected a different bank account for other children i.e. This is because you cannot have more than one bank account for receiving your conveyance allowance payments.</li> </ul> |
| Do you have another child who is currently receiving school transport assistance?                                                                                                    |
| Who will be receiving the payment?                                                                                                    |
| > Itinerary information                                                                                                    |
| > Upload documents                                                                                                    |
| Save for later Previous Review                                                                                                    |

2. If you answer, 'Yes' to the question 'Do you have another child who is currently receiving school transport assistance', enter the student's name and the school at which they are enrolled. You can add up to a maximum of four students.

| More than one child receiving a co                                                                      | nveyance allowance:                                                                                                    |                                                                                                    |
|----------------------------------------------------------------------------------------------------|----------------------------------------------------------------------------------------------------|----------------------------------------------------------------------------------------------------|
| You can only direct your conve<br>school. Note: your children do                                        | vance allowance payments to your school if all of your children who are rec                                                                                    | ceiving a conveyance allowance attend the same                                                                                                    |
| <ul> <li>The bank account you select for<br/>selected a different bank account<br/>payments.</li> </ul> | r this application will become the default bank account for all of your conveya<br>nt for other children i.e. This is because you cannot have more than one ba | veyance allowance payments to another person.<br>veyance allowance payments, even if you previously<br>ank account for receiving your conveyance allowance |
| o you have another child who is                                                                         | urrently receiving school transport assistance?                                                                                                    |                                                                                                    |
| Yes  No                                                                                                 |                                                                                                    |                                                                                                    |
| itudent name                                                                                            | School name                                                                                                    | ⇒ Romove                                                                                                    |
|                                                                                                    |                                                                                                    |                                                                                                    |
| itudent name                                                                                            | School name                                                                                                    | ÷ Pomovo                                                                                                    |
|                                                                                                    |                                                                                                    | Renove                                                                                                    |
| student name                                                                                            | School name                                                                                                    | = Pomovo                                                                                                    |
|                                                                                                    |                                                                                                    | Renove                                                                                                    |
| itudent name                                                                                            | School name                                                                                                    | T Permour                                                                                                    |
|                                                                                                    |                                                                                                    | . Kenove                                                                                                    |
| Add More Students                                                                                       |                                                                                                    |                                                                                                    |
|                                                                                                    |                                                                                                    |                                                                                                    |
| Who will be receiving the paymen                                                                        | 2                                                                                                    |                                                                                                    |
| School                                                                                                  |                                                                                                    |                                                                                                    |
| Other recipient                                                                                         |                                                                                                    |                                                                                                    |

3. You can remove a student by selecting the 'Remove' button next to their name.

| Do you have another child who is cu<br>Yes<br>No | rrently receiving school transport assistance? |          |
|--------------------------------------------------|------------------------------------------------|----------|
| Student name                                     | School name                                    | 💼 Remove |
|                                                  |                                                |          |
| Student name                                     | School name                                    | 💼 Remove |
|                                                  |                                                |          |
| Student name                                     | School name                                    | â Remove |
| Student name                                     | School name                                    |          |
|                                                  |                                                | â Remove |

4. If you select 'Other recipient' to be paid, you will need to provide the recipient's name.

| ✓ Payment information                                                                                                    |                                                                                                    |
|----------------------------------------------------------------------------------------------------|----------------------------------------------------------------------------------------------------|
| More than one child receiving a conveyance allow                                                                                    | ance:                                                                                                    |
| <ul> <li>You can only direct your conveyance allowand<br/>school. Note: your children do not have to be</li> </ul>                  | a payments to your school if all of your children who are receiving a conveyance allowance attend the same<br>attending the same school if you are directing your conveyance allowance payments to another person.             |
| <ul> <li>The bank account you select for this applicati<br/>selected a different bank account for other ch<br/>payments.</li> </ul> | In will become the default bank account for all of your conveyance allowance payments, even if you previously<br>Idren i.e. This is because you cannot have more than one bank account for receiving your conveyance allowance |
| Do you have another child who is currently receiv                                                                                   | ing school transport assistance?                                                                                                    |
| Yes<br>No                                                                                                    |                                                                                                    |
| Who will be receiving the payment?                                                                                                  |                                                                                                    |
| Caregiver(s)                                                                                                    |                                                                                                    |
| Other recipient                                                                                                    |                                                                                                    |
| Recipient's Name                                                                                                    |                                                                                                    |
|                                                                                                    |                                                                                                    |
|                                                                                                    |                                                                                                    |

5. You can cancel any changes by clicking the 'Cancel' button. If you have already clicked the 'Done' button and want to revisit your changes, click the 'Edit' button, make your changes, and then click the 'Done' button.

### **Itinerary information**

1. Click the down arrow next to 'Itinerary Information' to see the existing itinerary.

| ✓ Itinerary inform                                 | nation                                                     |                               |                             |                              |                                |
|----------------------------------------------------|------------------------------------------------------------|-------------------------------|-----------------------------|------------------------------|--------------------------------|
|                                                    |                                                            |                               |                             |                              | 🖍 Edit                         |
| Travel is generally to a<br>provided in situations | and from school but may inclu<br>approved by the Ministry. | ude routine travel to differe | nt home addresses, respite  | e or after-school care. Trav | el to respite care can only be |
| Please enter departur                              | e and arrival locations and est                            | timated arrival/pick up time  | es on applicable days in th | e table below.               |                                |
| ∽ Monday                                           |                                                            |                               |                             |                              |                                |
| To School                                          | Assistance Type                                            | Caregiver Name<br>N/A         | Leaving From                | Going To                     | Arrival Time<br>06:15 am       |
| To Home                                            | Assistance Type                                            | Caregiver Name<br>N/A         | Leaving From                | Going To                     | Departure Time<br>03:00 pm     |
| > Tuesday                                          |                                                            |                               |                             |                              |                                |
| > Wednesday                                        |                                                            |                               |                             |                              |                                |
| > Thursday                                         |                                                            |                               |                             |                              |                                |
| > Friday                                           |                                                            |                               |                             |                              |                                |

2. Select the 'Edit' button to make changes to the student's itinerary.

Note: If you have made changes to either a student's residential address and associated Caregiver residential address, or to a Caregiver's name, then the student's itinerary will be cleared, and you will need to enter a new Itinerary for the student.

You will receive the following alert message:

'You have selected to update one or more of the student's addresses. This has automatically updated the caregiver addresses and cleared any itinerary records. You must:

- a. review the "Caregiver information" section and save the changes.
- b. complete the "Itinerary information" section and save the changes.'

| Caregiver details change Alert                                                                                                    |
|----------------------------------------------------------------------------------------------------|
| You have selected to update one or more of the caregivers' addresses.<br>This has automatically updated the student's addresses and cleared any itinerary<br>records. You must:<br>a. review the "Student information" section and save the changes.<br>b. complete the "thinerary information" section and save the changes. |
| OK                                                                                                    |
|                                                                                                    |

3. Click the dropdown arrow beside the name of each weekday to expand the itinerary for that day.

| ter the name of the<br>ernoon.               | Caregiver who will be transport                              | ing the student in the m  | orning and the name of the  | e Caregiver who will   | be transpor   | ting the student in  | the  |
|----------------------------------------------|--------------------------------------------------------------|---------------------------|-----------------------------|------------------------|---------------|----------------------|------|
| ek 1<br>east one itinerary is                | required to proceed                                          |                           |                             |                        |               |                      |      |
| vel is generally to a<br>vided in situations | and from school but may include<br>approved by the Ministry. | routine travel to differe | nt home addresses, respite  | e or after-school care | . Travel to r | espite care can onl  | y be |
| ase enter departur                           | e and arrival locations and estim                            | ated arrival/pick up time | es on applicable days in th | e table below.         |               |                      |      |
| Monday                                       |                                                              |                           |                             |                        |               |                      |      |
| To School                                    | Assistance Type                                              | Caregiver Name            | Leaving From                | Going To               |               | Arrival Time         |      |
|                                              | •                                                            | N/A                       |                             |                        | Ŧ             | 08:45 am             | Ŧ    |
| To Home                                      | Assistance Type                                              | Caregiver Name            | Leaving From                | Going To               |               | Departure Time       |      |
|                                              | · · · · ·                                                    | N/A                       |                             | *                      | Ŧ             | 02:45 pm             | Ŧ    |
|                                              |                                                              |                           |                             |                        | Apply         | to the rest of the v | veek |
| Tuesday                                      |                                                              |                           |                             |                        |               |                      |      |
| Wednesday                                    |                                                              |                           |                             |                        |               |                      |      |
| Thursday                                     |                                                              |                           |                             |                        |               |                      |      |
| > Friday                                     |                                                              |                           |                             |                        |               |                      |      |
| Select if week 2 i                           | s different to week 1                                        |                           |                             |                        |               |                      |      |

4. You can make changes to the 'To School' and 'To Home' fields by selecting the relevant option in each field.

| -                                      |                                 |                             |                              |                      |                |                      |       |
|----------------------------------------|---------------------------------|-----------------------------|------------------------------|----------------------|----------------|----------------------|-------|
| er the name of the (<br>rnoon.<br>ek 1 | Caregiver who will be transport | ting the student in the m   | orning and the name of the   | e Caregiver who will | be transpo     | rting the student in | the   |
| ast one itinerary is re                | equired to proceed              |                             |                              |                      |                |                      |       |
| el is generally to ar                  | nd from school but may include  | e routine travel to differe | nt home addresses, respite   | or after-school care | e. Travel to i | respite care can on  | ly be |
| ided in situations a                   | approved by the Ministry.       |                             |                              |                      |                |                      |       |
| se enter departure                     | and arrival locations and estin | nated arrival/pick up time  | es on applicable days in the | e table below.       |                |                      |       |
| Monday                                 |                                 |                             |                              |                      |                |                      |       |
|                                        |                                 |                             |                              |                      |                |                      |       |
| o School                               | Assistance Type                 | Caregiver Name              | Leaving From                 | Going To             |                | Arrival Time         |       |
|                                        | •                               | N/A                         |                              |                      | ٣              | 08:45 am             | Ŧ     |
| o Home                                 | Assistance Type                 | Caregiver Name              | Leaving From                 | Going To             |                | Departure Time       |       |
|                                        | ¥                               | N/A                         |                              | •                    | Ŧ              | 02:45 pm             | Ŧ     |
|                                        |                                 |                             |                              |                      | Apply          | to the rest of the   | week  |
|                                        |                                 |                             |                              |                      |                |                      |       |
| Tuesday                                |                                 |                             |                              |                      |                |                      |       |
| Wednesday                              |                                 |                             |                              |                      |                |                      |       |
| Thursday                               |                                 |                             |                              |                      |                |                      |       |
|                                        |                                 |                             |                              |                      |                |                      |       |
| Friday                                 |                                 |                             |                              |                      |                |                      |       |
| Friday                                 | different to week 1             |                             |                              |                      |                |                      |       |

- 5. Where 'Type of Assistance Requested' = 'Vehicle' in the Service Type section of this form, either:
  - Select either 'Vehicle', or 'TMV' as the 'Assistance Type and add the required information in the remaining fields, or
  - Select 'No Assistance Required', and the remaining fields will not display for completion.

Note: Caregiver Name is not required to be entered.

| ∼ Itinerary inform                                | ation                                                          |                          |                              |                          |                                   |
|---------------------------------------------------|----------------------------------------------------------------|--------------------------|------------------------------|--------------------------|-----------------------------------|
| Enter the name of the afternoon.                  | Caregiver who will be transportin                              | g the student in the m   | orning and the name of the   | Caregiver who will be    | transporting the student in the   |
| Week 1<br>At least one itinerary is r             | required to proceed                                            |                          |                              |                          |                                   |
| ravel is generally to a<br>provided in situations | nd from school but may include re<br>approved by the Ministry. | outine travel to differe | nt home addresses, respite o | or after-school care. Tr | ravel to respite care can only be |
| lease enter departure                             | and arrival locations and estimat                              | ed arrival/pick up time  | es on applicable days in the | table below.             |                                   |
| ∼ Monday                                          |                                                                |                          |                              |                          |                                   |
| To School                                         | Assistance Type<br>TMV v                                       | Caregiver Name           | Leaving From                 | Going To                 | Arrival Time<br>• 08:45 am •      |
| To Home                                           | No Assistance<br>Required                                      | Caregiver Name           | Leaving From                 | Going To                 | Departure Time                    |
|                                                   | Vehicle                                                        |                          |                              |                          | Apply to the rest of the week     |
| > Tuesday                                         |                                                                |                          |                              |                          |                                   |
| > Wednesday                                       |                                                                |                          |                              |                          |                                   |
| > Thursday                                        |                                                                |                          |                              |                          |                                   |
| > Friday                                          |                                                                |                          |                              |                          |                                   |
| Select if week 2 is                               | different to week 1                                            |                          |                              |                          |                                   |
|                                                   |                                                                |                          |                              |                          | Cancel Done                       |

- 6. Where 'Type of Assistance Requested' = 'Conveyance allowance' in the Service Type section of this form either:
  - Select 'Conveyance allowance' as the 'Assistance Type and add the required information in the remaining fields, or
  - Select 'No Assistance Required', and the remaining fields will not display for completion.

Note: You'll need to select the Caregiver who is transporting the child on that day.

| ✓ Itinerary information                              | ation                                                                                                    |
|------------------------------------------------------|----------------------------------------------------------------------------------------------------|
|                                                      |                                                                                                    |
| Enter the name of the afternoon.                     | Caregiver who will be transporting the student in the morning and the name of the Caregiver who will be transporting the student in the                                  |
| Week 1<br>At least one itinerary is r                | required to proceed                                                                                                    |
| Travel is generally to a<br>provided in situations a | nd from school but may include routine travel to different home addresses, respite or after-school care. Travel to respite care can only be<br>approved by the Ministry. |
| Please enter departure                               | and arrival locations and estimated arrival/pick up times on applicable days in the table below.                                                                         |
| ✓ Monday                                             |                                                                                                    |
| To School                                            | Assistance Type     Caregiver Name     Leaving From     Going To     Arrival Time       Select an Option ▼     ▼     ▼     ▼     01:15 am     ▼                          |
| To Home                                              | No Assistance<br>Required<br>Conveyance<br>allowance Apply to the rest of the week                                                                                       |
| Tuosday                                              |                                                                                                    |
| > Wednesday                                          |                                                                                                    |
| > Thursday                                           |                                                                                                    |
| > Friday                                             |                                                                                                    |
| Select if week 2 is                                  | different to week 1                                                                                                    |
|                                                      |                                                                                                    |
|                                                      | Cancel Done                                                                                                    |

- 7. Where 'Type of Assistance Requested' = 'Vehicle & Conveyance Allowance' in the Service Type section of this form, either:
  - Select either "Vehicle', 'TMV' or 'Conveyance allowance' as the 'Assistance Type and add the required information in the remaining fields, or
  - Select 'No Assistance Required', and the remaining fields will not display for completion.

Note: You'll need to Select the Caregiver who is transporting child on that day.

| ✓ Itinerary informatio                                       | on                                                      |                               |                             |                          |                               |
|--------------------------------------------------------------|---------------------------------------------------------|-------------------------------|-----------------------------|--------------------------|-------------------------------|
|                                                              |                                                         |                               |                             |                          |                               |
| Enter the name of the Care<br>afternoon.                     | egiver who will be transporting                         | g the student in the mornir   | ng and the name of the Car  | egiver who will be tran  | sporting the student in the   |
| Week 1<br>At least one itinerary is requi                    | red to proceed                                          |                               |                             |                          |                               |
| Travel is generally to and fi<br>provided in situations appr | rom school but may include ro<br>roved by the Ministry. | outine travel to different ho | ome addresses, respite or a | fter-school care. Travel | to respite care can only be   |
| Please enter departure and                                   | arrival locations and estimat                           | ed arrival/pick up times or   | applicable days in the tab  | le below.                |                               |
| ∽ Monday                                                     |                                                         |                               |                             |                          |                               |
| To School                                                    | Assistance Type Select an Option 💌                      | Caregiver Name                | Leaving From                | Going To                 | Arrival Time<br>▼ 01:30 arm ▼ |
| To Home                                                      | No Assistance<br>Required                               |                               |                             |                          |                               |
|                                                              | Vehicle                                                 |                               |                             |                          |                               |
|                                                              | TMV                                                     |                               |                             | A                        | pply to the rest of the week  |
| > Tuesday                                                    | Conveyance<br>allowance                                 |                               |                             |                          |                               |
| > Wednesday                                                  |                                                         |                               |                             |                          |                               |
| > Thursday                                                   |                                                         |                               |                             |                          |                               |
| > Friday                                                     |                                                         |                               |                             |                          |                               |
| Select if week 2 is diff                                     | erent to week 1                                         |                               |                             |                          |                               |
|                                                              |                                                         |                               |                             |                          | Cancel Done                   |

8. If you want to apply the same itinerary to the rest of the week, select the 'Apply to the rest of the week' button.

| $^{\vee}$ Itinerary information                                  |                                                    |                              |                              |                             |                           |
|------------------------------------------------------------------|----------------------------------------------------|------------------------------|------------------------------|-----------------------------|---------------------------|
|                                                                  |                                                    |                              |                              |                             |                           |
| Enter the name of the Caregi<br>afternoon.                       | iver who will be transportin                       | ng the student in the morni  | ing and the name of the Car  | egiver who will be transpo  | rting the student in the  |
| Week 1<br>At least one itinerary is required                     | d to proceed                                       |                              |                              |                             |                           |
| Travel is generally to and from<br>provided in situations approv | m school but may include r<br>ved by the Ministry. | outine travel to different h | ome addresses, respite or a  | fter-school care. Travel to | respite care can only be  |
| Please enter departure and a                                     | arrival locations and estima                       | ted arrival/pick up times o  | n applicable days in the tab | le below.                   |                           |
| ∽ Monday                                                         |                                                    |                              |                              |                             |                           |
| To School                                                        | Assistance Type                                    | Caregiver Name               | Leaving From                 | Going To                    | Arrival Time              |
|                                                                  | TMV 💌                                              | N/A                          |                              | ·                           | None 🔻                    |
| To Home                                                          | Assistance Type                                    | Caregiver Name               | Leaving From                 | Going To                    | Departure Time            |
|                                                                  | TMV 💌                                              | N/A                          |                              |                             | 02:45 pm 🔍                |
|                                                                  |                                                    |                              |                              | Apply                       | y to the rest of the week |
| > Tuesday                                                        |                                                    |                              |                              |                             |                           |
| > Wednesday                                                      |                                                    |                              |                              |                             |                           |
| > Thursday                                                       |                                                    |                              |                              |                             |                           |
| > Friday                                                         |                                                    |                              |                              |                             |                           |
| Select if week 2 is differ                                       | ent to week 1                                      |                              |                              |                             |                           |
|                                                                  |                                                    |                              |                              |                             | Cancel Done               |

9. Tick the checkbox 'Select if Week 2 is different to week 1' if the Week 2 itinerary is different to Week 1.

| ✓ Itinerary informatio                                       | n                                                                                                    |                                    |
|--------------------------------------------------------------|----------------------------------------------------------------------------------------------------|------------------------------------|
|                                                              |                                                                                                    |                                    |
| Enter the name of the Care<br>afternoon.                     | giver who will be transporting the student in the morning and the name of the Caregiver who will b                           | e transporting the student in the  |
| Week 1<br>At least one itinerary is requir                   | ed to proceed                                                                                                    |                                    |
| Travel is generally to and fr<br>provided in situations appr | om school but may include routine travel to different home addresses, respite or after-school care.<br>oved by the Ministry. | Travel to respite care can only be |
| Please enter departure and                                   | arrival locations and estimated arrival/pick up times on applicable days in the table below.                                 |                                    |
| ∽ Monday                                                     |                                                                                                    |                                    |
| To School                                                    | Assistance Type No Assistance v                                                                                              |                                    |
| To Home                                                      | Assistance Type No Assistance                                                                                                |                                    |
|                                                              |                                                                                                    | Apply to the rest of the week      |
| > Tuesday                                                    |                                                                                                    |                                    |
| > Wednesday                                                  |                                                                                                    |                                    |
| > Thursday                                                   |                                                                                                    |                                    |
| > Friday                                                     |                                                                                                    |                                    |
| Select if week 2 is diffe                                    | erent to week 1                                                                                                    |                                    |
| > Monday                                                     |                                                                                                    |                                    |
| > Tuesday                                                    |                                                                                                    |                                    |
| > Wednesday                                                  |                                                                                                    |                                    |
| > Thursday                                                   |                                                                                                    |                                    |
| > Friday                                                     |                                                                                                    |                                    |
|                                                              |                                                                                                    |                                    |
|                                                              |                                                                                                    | Cancel Done                        |

- 10. Complete the 'Week 2' itinerary information.
- 11. Select 'Done' to save your changes.

# **Upload documents**

1. Click the down arrow next to 'Upload documents' such as 'Safe travel plan' and 'Bank account information' and then click the 'Upload Files' button.

| ✓ Upload documents                                                                                                    |                 |
|----------------------------------------------------------------------------------------------------|-----------------|
|                                                                                                    |                 |
| Sare Travel Plan File upload<br>Please submit any additional relevant documentation alongside this safe travel plan (seizure plan, doctors note, etc) |                 |
| Upload Files Or drop files                                                                                                    |                 |
|                                                                                                    | X Cancel 🗸 Done |

2. Select the file you want to upload. Once the upload is complete, click 'Done'.

|                      | Upload Files |
|----------------------|--------------|
| Test 1.pdf           | o            |
| 1 of 1 file uploaded | Done         |

3. You can view each file you have uploaded in the document list.

| rs note, etc) |
|---------------|
|               |
| â             |
|               |
|               |
|               |

4. To delete a file, click on the 'Delete' button next to the file name.

| ✓ Upload documents           |                 |
|------------------------------|-----------------|
| Safe Travel Plan File upload |                 |
| Upload Files Or drop files   |                 |
|                              |                 |
|                              | <b>a</b>        |
|                              | X Cancel 🗸 Done |

5. Click 'Done' to save your changes.

#### Save for later

1. You can click the 'Save for Later' button at any stage while completing this form, prior to selecting the 'Review' button.

| Change of Information request<br>School                                                                          |
|----------------------------------------------------------------------------------------------------|
| For changes to student's address(es) and/or attended site(s), you may also need to update Itinerary information. |
| > Service type                                                                                                   |
| > Student information                                                                                            |
| > Enrolling school details                                                                                       |
| > Assistance needs                                                                                               |
| > Safety and Mobility needs                                                                                      |
| > Safe travel plan                                                                                               |
| > Caregiver information                                                                                          |
| > Payment information                                                                                            |
| > Itinerary information                                                                                          |
| > Upload documents                                                                                               |
| Save for later Previous Review                                                                                   |

2. The following message will display.

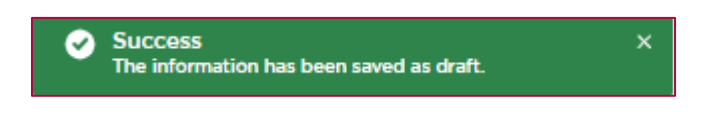

3. If you have made no changes in the form, you will receive the following alert message. Select 'OK'.

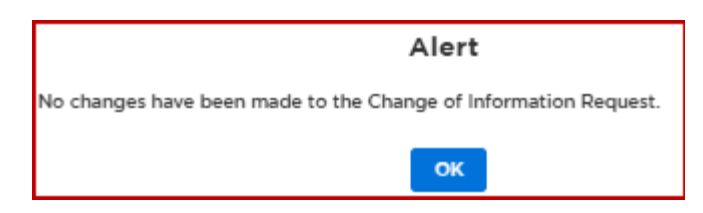

4. To access your draft Change of Information request, go to 'My School's Applications' and click on 'SESTA/SESTA CA'.

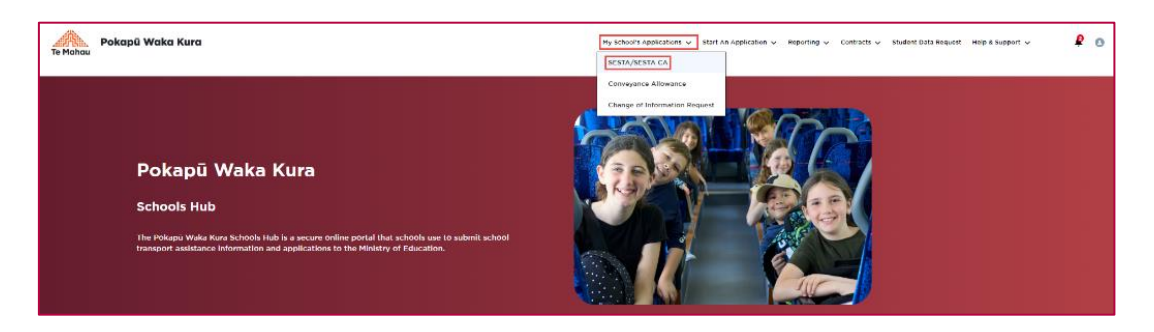

5. The 'Draft Change of Information Applications' section will appear. Click on the blue 'Resume' link of the request you would like to complete.

| Complexition     School completes     Regional office     processing     '(if student is not attending     the closest school)     Complexity     Complexity     Compl                                                                                                    | tes       Regional office<br>processing       School Transport<br>processing       TSP<br>Acceptance       Completed         *(if student is not ottending<br>the closest school)       Q, Search this list.       N         Student Last        St Enrolling        Created by        Created D \$        Status          Student Last        St Enrolling        Created by        Created D \$        Status          Resume       Resume       Resume       Resume       Resume       Resume         Resume       Resume       Resume       Resume       Resume         Resume       Resume       Resume       Resume       Resume         Provices       Showing Page 1 of 2       View All       Next >       Next >       Resume         Student Last        St Enrolling        Created by        Created Date        Status                                                                                                    |                          |                                              |                                                                                                    | -                              | -                 | -         |
|----------------------------------------------------------------------------------------------------|----------------------------------------------------------------------------------------------------|--------------------------|----------------------------------------------|----------------------------------------------------------------------------------------------------|--------------------------------|-------------------|-----------|
| Draft SESTA Applications (14)     Transport A v     Tamsport A v   Student Firs_v   Student Firs_v     Student Firs_v   Student Firs_v   Student Firs_v     Student Firs_v   Student Firs_v     Student Firs_v   Student Firs_v   Student Firs_v     Student Firs_v   Student Firs_v </th <th>Q. Search this list   Student Last   Student Last   Student Last   Resume   Resume  <tr< th=""><th>application<br/>submitted</th><th>School completes<br/>declaration</th><th>Regional office<br/>processing<br/>*(if student is not attending<br/>the closest school)</th><th>School Transport<br/>processing</th><th>TSP<br/>Acceptance</th><th>Completed</th></tr<></th>                                                                                                    | Q. Search this list   Student Last   Student Last   Student Last   Resume   Resume <tr< th=""><th>application<br/>submitted</th><th>School completes<br/>declaration</th><th>Regional office<br/>processing<br/>*(if student is not attending<br/>the closest school)</th><th>School Transport<br/>processing</th><th>TSP<br/>Acceptance</th><th>Completed</th></tr<>                                                                                                    | application<br>submitted | School completes<br>declaration              | Regional office<br>processing<br>*(if student is not attending<br>the closest school)                                                                                                    | School Transport<br>processing | TSP<br>Acceptance | Completed |
| Transport A                                                                                                    | Student Last S1 Enrolling < Created by < Created D \$ Status   Resume   Resume   Resume   Resume   Resume   Resume   Resume   Resume   Resume   Resume   Resume   Resume   Resume   Resume   Resume   Resume   Resume   Resume   Resume   Resume   Showing Page 1 of 2   View All   Next >   Student Last < S1 Enrolling < Created by < Created Date < Status    Resume   Resume   Resume   Resume   Resume   Resume   Resume   Resume   Resume   Resume   Resume   Resume   Resume   Resume   Resume   Resume   Resume   Resume   Resume   Resume   Resume   Resume                                                                                                    | Draft SESTA              | A Applications (14)<br>date created          |                                                                                                    |                                | Q. Search th      | is list   |
| 1 1   2 Resume   3 Resume   4 Resume   4 Resume   5 Resume   6 Resume   7 Resume   8 Resume   9 Previous   9 Previous   10 Resume   10 Resume   10 Resume   11 Resume   12 Showing Page 1 of 2   13 View All   14 Next >     15 Statuent FL, ?v   16 Resume   17 Resume   17 Resume   18 Resume   19 Resume   10 Resume   11 Resume   11 Resume   12 Resume   13 Resume   14 Resume   15 Resume   16 Resume   17 Resume   18 Resume   19 Resume   10 Resume   10 Resume   11 Resume   12 Resume                                                                                                    | Resume Resume R  | Transport A              | · ✓ Student Firs ✓                           | Student Last 🗸 S1 Enrolling 🗸                                                                                                    | Created by 🗸 Created           | D ↓ ∨ Status      | ~         |
| 2 Resume   3 Resume   4 Resume   5 Resume   6 Resume   7 Resume   7 Resume   8 Resume   9 Resume   10 Resume   10 Resume   10 Resume   10 Resume   11 Showing Page 1 of 2   12 View All   13 Next >   14 Student FL, † V   15 Resume   2 I                                                                                                    | Resume Resume Re | 1                        |                                              |                                                                                                    |                                |                   | Resume    |
| 3 Resume   4 Resume   5 Resume   6 Resume   7 Resume   7 Resume   9 Resume   10 Resume   10 Resume   10 Resume   10 Resume   10 Resume   10 Resume   11 Resume   12 Student First Name   12 Resume   13 Resume   14 Resume   15 Resume   16 Resume   17 Resume   18 Resume   19 Resume   10 Resume   10 Resume   10 Resume   11 Resume   12 Resume                                                                                                    | Resume Resume Re | 2                        |                                              |                                                                                                    |                                |                   | Resume    |
| 4 Resume   5 Resume   6 Resume   7 Resume   8 Resume   9 Resume   10 Resume   10 Resume   10 Resume   10 Resume   10 Resume   10 Resume   10 Resume   10 Resume   11 Resume   12 Student First Neme   12 Student First Neme   13 Resume   14 Resume   15 Resume   16 Resume   17 Resume   18 Resume   19 Resume   10 Resume   10 Resume   11 Resume   12 Resume                                                                                                    | Resume Resume Re | 3                        |                                              |                                                                                                    |                                |                   | Resume    |
| s Resume   s Resume   p Resume   p Resume <td>Resume Resume Re</td> <td>4</td> <td></td> <td></td> <td></td> <td></td> <td>Resume</td> | Resume Resume Re | 4                        |                                              |                                                                                                    |                                |                   | Resume    |
| a Resume   a Resume   b Resume   a Resume   b Resume   a Resume   b Resume   c Previous   b Showing Page 1 of 2   c Previous   b Showing Page 1 of 2   c Previous   c Previous </td <td>Resume       Resume       Resume       Resume       Resume       Resume       Resume       Resume       Resume       Showing Page 1 of 2       View All       Next &gt;       Student Last × S1 Enrolling × Created by × Created Date × Status ×       Resume       Resume       Resume       Resume       Resume       Resume       Resume       Resume</td> <td>5</td> <td></td> <td></td> <td></td> <td></td> <td>Resume</td>                                                                                                    | Resume       Resume       Resume       Resume       Resume       Resume       Resume       Resume       Resume       Showing Page 1 of 2       View All       Next >       Student Last × S1 Enrolling × Created by × Created Date × Status ×       Resume       Resume       Resume       Resume       Resume       Resume       Resume       Resume                                                                                                    | 5                        |                                              |                                                                                                    |                                |                   | Resume    |
| 7       Resume         9       Resume         10       Resume         10       Resume         10       Resume         10       Resume         10       Resume         10       Resume         10       Resume         10       Resume         10       Resume         11       Resume         12       Student First Name         13       Transport A V Student First Name         14       Resume         15       Resume         16       Resume         17       Resume         18       Resume         19       Resume         10       Resume         11       Resume         12       Resume                                                                                                    | Resume Resume Re | 6                        |                                              |                                                                                                    |                                |                   | Resume    |
| 8 Resume   9 :   10 Resume   10 Resume   1 Resume   1 Resume   1 Resume   2 I                                                                                                    | Resume Resume Resume Resume Resume Resume Resume Resume Resume Resume Resume Resume Resume Resume Resume Resume Resume Resume Resume Resume Resume Resume Resume                                                                                                    | 7                        |                                              |                                                                                                    |                                |                   | Resume    |
| a     Resume       b     Resume       10     Resume       C     Previous       Showing Page 1 of 2     View All       Next >     Next >       C     Previous       Showing Page 1 of 2     View All       Next >     Next >       C     Previous       Showing Page 1 of 2     View All       Next >     Next >       Q, Search this list     Q, Search this list       Transport A      Student First Name       1     Resume       2     Resume                                                                                                    | Resume Resume Resume Showing Page 1 of 2 View All Next >  Student Last × S1 Enrolling × Created by × Created Date × Status ×  Resume Resume Resum            |                          |                                              |                                                                                                    |                                |                   | Resume    |
| Image: Showing Page 1 of 2       View All       Next >         Image: Showing Page 1 of 2       View All       Next >         Image: Showing Page 1 of 2       Status 4       Next >         Image: Showing Page 2 of 2       Status 4       Next >                                                                                                    | Resume                                                                                                    |                          |                                              |                                                                                                    |                                |                   |           |
| Image: Status       Image: Status       Image: Status<                                                                                                    | Resume         < Provious                                                                                                    |                          |                                              |                                                                                                    |                                |                   | Resume    |
| Previous     Showing Page 1 of 2     View All     Next >      Draft Change of Information Applications (9)     Resume     Transport A v Student File. † v Student Last v S1 Enrolling v Created by v Created Date v Status v      Resume     Resume                                                                                                    | Image: Showing Page 1 of 2       View All       Next >         Splications (9)       Q, Search this list       Y         Student Last >       S1 Enrolling >       Created by >       Created Date >       Status       Y         Resume       Resume       Resume       Resume       Resume                                                                                                    | D                        |                                              |                                                                                                    |                                |                   | Resume    |
| Draft Change of Information Applications (9)       Q, Search this list         terms • Sorted by Student First Name       Transport A ∨ Student Fir ? ∨ Student Last ∨ S1 Enrolling ∨ Created by ∨ Created Date ∨ Status ∨         1       Resume         2       Resume                                                                                                    | Student Last > S1 Enrolling > Created by > Created Date > Status >     Resume       Resume     Resume                                                                                                    |                          |                                              | C Previous Showing Page 1 of Control of Control of C | 12 View All Next >             | ]                 |           |
| Draft Change of Information Applications (9)       Q, Search this list         terms - Sorted by Student First Name       Transport A v Student File + v Student Last v S1 Enrolling v Created by v Created Date v Status v         Image: transport A v Student File + v Student Last v S1 Enrolling v Created by v Created Date v Status v         Image: transport A v Student File + v Student Last v S1 Enrolling v Created by v Created Date v Status v         Image: transport A v Student File + v Student Last v S1 Enrolling v Created by v Created Date v Status v         Image: transport A v Student File + v Student Last v S1 Enrolling v Created by v Created Date v Status v         Image: transport A v Student File + v Student Last v S1 Enrolling v Created by v Created Date v Status v         Image: transport A v Student File + v Student Last v S1 Enrolling v Created Date v Status v         Image: transport A v Student File + v Student Last v S1 Enrolling v Created Date v Status v         Image: transport A v Student File + v S1 Enrolling v Created Date v Status v         Image: transport A v Student File + v S1 Enrolling v Created Date v Status v         Image: transport A v Student File + v S1 Enrolling v Created Date v Status v         Image: transport A v Student File + v S1 Enrolling v Created Date v Status v         Image: transport A v Student File + v S1 Enrolling v Created Date v Status v         Image: transport A v S1 Enrolli                                                                                                    | Student Last      S1 Enrolling      Created by      Created Date      Status       Resume       Resume                                                                                                    |                          |                                              |                                                                                                    |                                |                   |           |
| Transport A v       Student Fil † v       Student Last v       S1 Enrolling v       Created by v       Created Date v       Status       v         2       Resume       Resume       Resume                                                                                                    | Student Last × S1 Enrolling × Created by × Created Date × Status       Resume         Resume       Resume         Resume       Resume                                                                                                    | Draft Chans              | ge of Information Appl<br>itudent First Name | ications (9)                                                                                                    |                                | Q Search th       | is list   |
| 2 Resume Resume                                                                                                    | Resume<br>Resume<br>Resume<br>Resume                                                                                                    | Transport A              | · ∨ Student Fi ↑ ∨                           | Student Last 🗸 S1 Enrolling 🗸                                                                                                    | Created by V Created           | Date 🗸 Status     | ~         |
| 2 Resume                                                                                                    | Resume                                                                                                    | 1                        |                                              |                                                                                                    |                                |                   | Resume    |
|                                                                                                    | Resume                                                                                                    | 2                        |                                              |                                                                                                    |                                |                   | Resume    |
| 3 Becume                                                                                                    |                                                                                                    |                          |                                              |                                                                                                    |                                |                   |           |

# **Reviewing your Change of Information request**

1. Once you have finished making changes, click on the 'Review' button.

| Change of Information request<br>School                                                                          |
|----------------------------------------------------------------------------------------------------|
| For changes to student's address(es) and/or attended site(s), you may also need to update Itinerary information. |
| > Service type                                                                                                   |
| > Student information                                                                                            |
| > Enrolling school details                                                                                       |
| > Assistance needs                                                                                               |
| > Safety and Mobility needs                                                                                      |
| > Safe travel plan                                                                                               |
| > Caregiver information                                                                                          |
| > Payment information                                                                                            |
| > Itinerary information                                                                                          |
| > Upload documents                                                                                               |
| Save for later Previous Review                                                                                   |

2. If you have made no changes in the Change of Information request and you select the 'Review' button, you will receive the following alert message and you will not be able to proceed to the 'Review' page. Select 'OK' to exit the message.

|                          | Alert                                   |
|--------------------------|-----------------------------------------|
| No changes have been mad | e to the Change of Information Request. |
|                          | ок                                      |

3. A review page will appear, displaying all the information for the student.

| C                                                                | hange of Information request                                                 |  |
|------------------------------------------------------------------|------------------------------------------------------------------------------|--|
|                                                                  |                                                                              |  |
| Review Changes                                                   |                                                                              |  |
| Please review the information change to the                      | student before clicking 'Submit'.                                            |  |
| Service Type                                                     |                                                                              |  |
| Type of assistance requested                                     |                                                                              |  |
| Vehicle & Conveyance Allowance                                   |                                                                              |  |
| Student information.                                             |                                                                              |  |
| Student details                                                  |                                                                              |  |
| Pircl name(s)                                                    | Noble name Last name                                                         |  |
|                                                                  |                                                                              |  |
| Date of lighth<br>28/05/2014                                     | Annalas                                                                      |  |
| Rebust was of studied                                            | National studiest marker/NIN1                                                |  |
| Year 4                                                           |                                                                              |  |
| Address details                                                  |                                                                              |  |
| Is this clustered in a chareed custody arrangement? i.e., If     | ney has more than one residential address?                                   |  |
| ~                                                                |                                                                              |  |
| Primary residential address                                      |                                                                              |  |
|                                                                  |                                                                              |  |
| Respire Ashiress 1                                               |                                                                              |  |
| Respile Address 2                                                |                                                                              |  |
|                                                                  |                                                                              |  |
| Enrolling School details                                         |                                                                              |  |
| Enrolling school                                                 |                                                                              |  |
| Regional Hinkley of Education office                             |                                                                              |  |
|                                                                  |                                                                              |  |
| Does the clusteri attend a different site to the enviting        | g school? e.g. a satellite location                                          |  |
|                                                                  |                                                                              |  |
| Kimi Gra School                                                  |                                                                              |  |
| will the student require transport to another attended           | siler                                                                        |  |
| No                                                               |                                                                              |  |
| No                                                               |                                                                              |  |
| Is this a special school?                                        |                                                                              |  |
| No                                                               |                                                                              |  |
| Assistance needs                                                 |                                                                              |  |
| Type of which mended g                                           |                                                                              |  |
|                                                                  |                                                                              |  |
| If a wheelshair is to be transported, please provide het         | ght, weight and width specifications (noting whether lubilities or powered). |  |
| Please specify if the wheelchair has any of the larters h        | ndare.0                                                                      |  |
|                                                                  |                                                                              |  |
| Prever chair                                                     |                                                                              |  |
|                                                                  |                                                                              |  |
| In specialist vehicle equipment required? E.g. safety for<br>Yes | steps.                                                                       |  |
| Dues the clusters's behaviour pase a risk to Dereselve           | s or others while on a vehicle service?                                      |  |
| Yes                                                              |                                                                              |  |
| Dues the clustent have a medical or physical condition<br>Yes    | that may require associance while on a vehicle cervice? E.g. spitepoy        |  |
| Dues the student require solo transport?                         |                                                                              |  |
| Yes                                                              |                                                                              |  |
| Safety and Nobility needs                                        |                                                                              |  |
| Safety needs                                                     |                                                                              |  |
|                                                                  |                                                                              |  |
|                                                                  |                                                                              |  |
| Mobility needs                                                   |                                                                              |  |
|                                                                  |                                                                              |  |
|                                                                  |                                                                              |  |
|                                                                  |                                                                              |  |

- 4. If you need to make any further changes, click on the 'Previous' button. Make your changes and then select 'Review' to review the changes.
- 5. Select 'Next' when you are happy with the changes you have made.

# **Caregiver declaration**

1. You'll need to complete the 'Caregiver Declaration' on behalf of the Caregiver.

|                                                               | Change of Information request                                                                                                    |
|---------------------------------------------------------------|----------------------------------------------------------------------------------------------------|
|                                                               | School                                                                                                    |
| Caregiver Declaration                                         |                                                                                                    |
| I declare the information                                     | entered on this form is true and correct                                                                                                    |
| I understand that all addr                                    | esses listed in the application is for a person or organisation authorised to act as a caregiver for the student                                      |
| I will abide by the condition                                 | ons of carriage of the SESTA transport provider                                                                                                    |
| The caregivers listed on t<br>could result in a financial ber | his application are aware that I have provided their information (including bank details) to the Ministry, and the outcome of this applicati<br>nefit |
| I understand that security                                    | / cameras are fitted in SESTA vehicles                                                                                                    |
| Date assistance is requested f                                | rom2⊜                                                                                                    |
| While we will do our best to p                                | rovide the SESTA service from the requested date, we cannot guarantee that this will occur.                                                           |
| Caregiver name                                                |                                                                                                    |
| Select an Option                                              | v                                                                                                    |
|                                                               | Previous                                                                                                    |

2. Once the declaration is complete, click the 'Submit' button.

|                                                                       | Change of Information request                                                                                                    |
|-----------------------------------------------------------------------|----------------------------------------------------------------------------------------------------|
|                                                                       | > School                                                                                                    |
| Caregiver Declaration                                                 |                                                                                                    |
| I declare the inform                                                  | ation entered on this form is true and correct                                                                                                    |
| I understand that all                                                 | I addresses listed in the application is for a person or organisation authorised to act as a caregiver for the student                                             |
| I will abide by the c                                                 | conditions of carriage of the SESTA transport provider                                                                                                    |
| The caregivers liste<br>could result in a financi                     | d on this application are aware that I have provided their information (including bank details) to the Ministry, and the outcome of this applicatio<br>ial benefit |
| I understand that see                                                 | ecurity cameras are fitted in SESTA vehicles                                                                                                    |
|                                                                       |                                                                                                    |
| Date assistance is reque<br>While we will do our be<br>Caregiver name | sted from?                                                                                                    |

3. The following message will display.

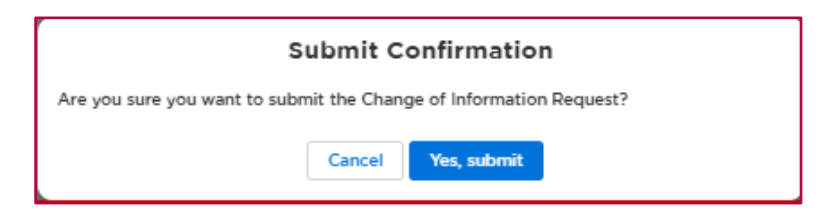

4. Click on the 'Yes, submit' button to submit the Change of Information Request, or click 'Cancel' to return to the previous page.

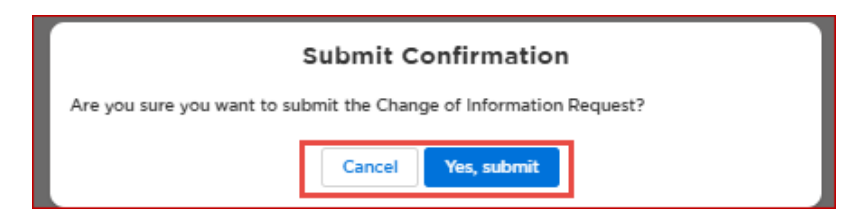

5. Once you click on 'Yes, submit', your Change of Information Request will be sent to the Ministry for processing. Click 'Done' to exit.

| Change of Information Request                                            |
|--------------------------------------------------------------------------|
|                                                                          |
| Thank you for submitting a Change of Information Request for             |
| We aim to process changes to student information within 20 working days. |
| For any questions about the Change of Information Request,               |
| please contact school transport: 0800 287 272                            |
| or school.transport@education.govt.nz                                    |
| Done                                                                     |

# How to view your completed SESTA Change of Information request

Note: When a 'Change of Information request' is submitted, it becomes a Transport Application.

1. Navigate to 'My School's Applications' and click on 'SESTA/SESTA CA' in the dropdown.

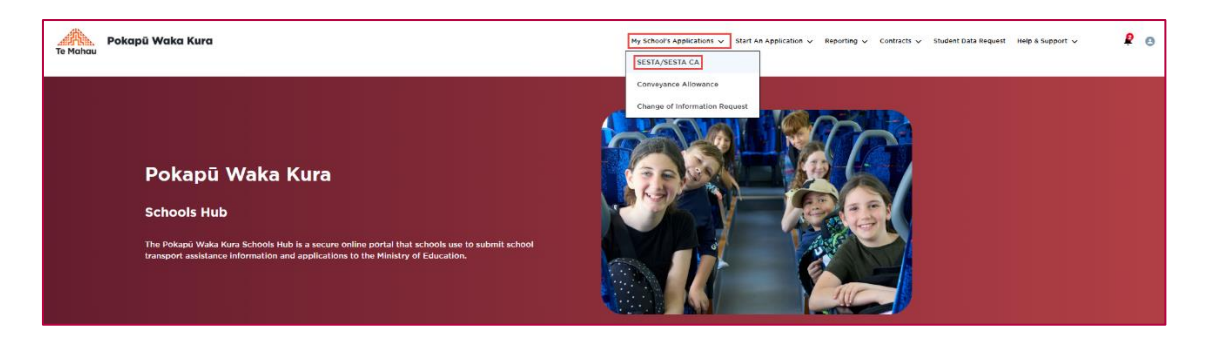

2. The submitted 'Change of Information request' will display in the list 'In Progress SESTA Applications'. It will have a status of 'Waiting for School Transport Approval'. It can be identified by a tick in the 'Change of Information' column.

| 2 iter            | Draft SESTA App                                              |                               | Y                   |                     |                     |                             |                             |                  |  |
|-------------------|--------------------------------------------------------------|-------------------------------|---------------------|---------------------|---------------------|-----------------------------|-----------------------------|------------------|--|
|                   | Transport A $\vee$                                           | Student Firs $\vee$           | Student Last $\vee$ | S1 Enrolling $\vee$ | Created by $\vee$   | Created D $\downarrow \lor$ | Status 🗸                    | ~                |  |
| 1                 |                                                              |                               |                     |                     |                     | 22/05/2025, 11:             | Draft                       | Resume           |  |
| 2                 |                                                              |                               |                     |                     |                     | 15/05/2025, 3:3             | Draft                       | Resume           |  |
| 2 iter            | Draft Change of                                              | Information App<br>First Name | plications (2)      |                     |                     |                             |                             | Ţ                |  |
|                   | Transport A 🗸                                                | Student Fi $\uparrow \lor$    | Student Last $\vee$ | S1 Enrolling $\vee$ | Created by $ \lor $ | Created Date $\lor$         | Status 🗸                    | ~                |  |
| 1                 |                                                              |                               |                     |                     |                     |                             | Draft                       | Resume           |  |
| 2                 |                                                              |                               |                     |                     |                     |                             | Draft                       | Resume           |  |
| <b>1</b><br>438 i | In Progress SESTA Applications (438)     Q. Search this list |                               |                     |                     |                     |                             |                             |                  |  |
|                   | Transport A 🗸                                                | Change of Infor               | Students Fir $\vee$ | Students La $\vee$  | S1 Enrolling $\vee$ | Created By $\vee$           | Created D $\downarrow \lor$ | Status 🗸         |  |
| 1                 |                                                              | ~                             |                     |                     |                     |                             |                             | Waiting for Sch  |  |
| 2                 |                                                              | ~                             |                     |                     |                     |                             |                             | Error Calculatin |  |
| 3                 |                                                              |                               |                     |                     |                     |                             |                             | Waiting for Sch  |  |

3. An approved 'Change of Information request' will be displayed in the 'Completed SESTA Applications' section.

|   | Completed SES | Applications    | (34)                |               |                |              | Q Search this list          |          |
|---|---------------|-----------------|---------------------|---------------|----------------|--------------|-----------------------------|----------|
|   | Transport A V | Change of Infor | Students Fir $\vee$ | Students La 🗸 | S1 Enrolling 🗸 | Created By 🗸 | Created D $\downarrow \lor$ | Status   |
| 1 |               |                 |                     |               |                |              | -                           | Approved |
| 2 |               |                 |                     |               |                |              |                             | Approved |
| - |               |                 |                     |               |                |              |                             | American |

4. When you open an 'In Progress SESTA Application', the application details and related information will be displayed as read only for you to view.

Note:

• The 'Status' of the application tells the Ministry what action they need to take. No action is required from you.

| 438 | In Progress SESTA Applications (438)     Q. Search this list |              |            |                      |                                 |                   |               |                                |  |  |
|-----|--------------------------------------------------------------|--------------|------------|----------------------|---------------------------------|-------------------|---------------|--------------------------------|--|--|
|     | Transport A 🗸                                                | Chan         | Studen 🕇 🗸 | Students La $ \lor $ | S1 Enrolling $ \smallsetminus $ | Created By $\vee$ | Created D 👃 🗸 | Y Status V                     |  |  |
| 1   |                                                              | $\checkmark$ |            |                      |                                 |                   |               | Waiting for School Transport   |  |  |
| 2   |                                                              | $\checkmark$ |            |                      |                                 |                   |               | Error Calculating Eligibility  |  |  |
| 3   |                                                              |              |            |                      |                                 |                   |               | . Waiting for School Transport |  |  |
| 4   |                                                              |              |            |                      |                                 |                   |               | Waiting for School Transport   |  |  |
5. When you open a 'Completed SESTA Application', the application details and related information will be displayed.

| Transport Application                                                                                       |                                                                                         |
|----------------------------------------------------------------------------------------------------|-----------------------------------------------------------------------------------------|
|                                                                                                    |                                                                                         |
| Eladenis Pesi Name Studenis Lasi Name St Enrolling Scho                                                     | of Name Blatus<br>Approved                                                              |
|                                                                                                    |                                                                                         |
| Application Information Related Information                                                                 |                                                                                         |
|                                                                                                    |                                                                                         |
| V Processing                                                                                                |                                                                                         |
| 20217A-CA-Application Name                                                                                  |                                                                                         |
| Ten of antilens are shed                                                                                    |                                                                                         |
| Convergence allow anot                                                                                      |                                                                                         |
| Elalus                                                                                                    |                                                                                         |
| Canananda                                                                                                   |                                                                                         |
| -<br>Date entered into \$75.53                                                                              |                                                                                         |
| ·                                                                                                    |                                                                                         |
| Application Type                                                                                            |                                                                                         |
|                                                                                                    |                                                                                         |
| Yes                                                                                                    |                                                                                         |
| Files, provide manage for bits application<br>A strange of address A strange of submit Change of signatural |                                                                                         |
| Sale the service is required to start                                                                       |                                                                                         |
| 28/02/028<br>Campler servely rearising serveryinter dimension                                               |                                                                                         |
| •                                                                                                    |                                                                                         |
| Yes                                                                                                    |                                                                                         |
| Weinder Neerdend                                                                                            |                                                                                         |
|                                                                                                    |                                                                                         |
| ✓ Student Details                                                                                           |                                                                                         |
| Studied Class Normital                                                                                      | Rudert Midde Name                                                                       |
|                                                                                                    |                                                                                         |
| Amazon Planik Name                                                                                          | Law of Res.<br>14.04.0009                                                               |
| Gender<br>Famile                                                                                            | NUN<br>84.143/12/137                                                                    |
| Read Address Property Identification (RAPID)                                                                | Eventing Taiwal Name                                                                    |
| -<br>Emiling Robert Xerri Address.                                                                          | Irveling Jaired Balach                                                                  |
| Kershara Reid                                                                                               | Pelane                                                                                  |
| Emility Robot TowerCity                                                                                     | b. Eve shadeni alterning Perir olorani sahood?<br>No                                    |
| Date avoidance is regarded from O                                                                           |                                                                                         |
|                                                                                                    |                                                                                         |
| V Residential Address                                                                                       |                                                                                         |
| (RT) Primary Pull Address                                                                                   | (RT) Primary Residential Elevel Address                                                 |
| 108 RIPLE RANGE RDAD, TRUPD, WARATO 3330<br>RTI Februar Residential Bulante                                 | 108 REPLE RANDE ROAD, TAUPO, WARATO 3338<br>INTERiman Residential Tamin'Str             |
| -                                                                                                    | -                                                                                       |
| (KT) Primary Residential Post Caster -                                                                      | (MT) Latitude                                                                           |
| (NT) Langibale                                                                                              |                                                                                         |
| -                                                                                                    |                                                                                         |
| V R2 Residential Address                                                                                    |                                                                                         |
| (KZ) Pull Address                                                                                           | (K2) Residential Einer Address                                                          |
| 11 PARATA STREET, TWO MILE BAY, TAUPO, WARATO 2020<br>INTERnational Relation                                | 11 RAMADA BERKEET, TWO MELE BAY, TALIPO, WAIKATO 2020<br>RDI Residential TameChe        |
| -                                                                                                    | -                                                                                       |
| (KZ) Residential Personale                                                                                  |                                                                                         |
|                                                                                                    |                                                                                         |
| V RI Recidential Address                                                                                    |                                                                                         |
| (KZ) Pull Address                                                                                           | (KI) Keniaterital Bireel Address                                                        |
| (K2) Revisitential Statuch                                                                                  | (KI) Kesiderilal TouriCity                                                              |
| -<br>(K2) Kenidential Perlande                                                                              | ·                                                                                       |
| -                                                                                                    |                                                                                         |
| V Caregiver Details                                                                                         |                                                                                         |
|                                                                                                    |                                                                                         |
| 100 H                                                                                                    | Convo Stamony J<br>Texis 172354                                                         |
| Campion Webb Name                                                                                           | Fuely Name                                                                              |
| Residential Addense                                                                                         | Cangiver Relationship in Child                                                          |
| 108 HIPLE RANGE RDAD, TALIPD, WARATO 3330<br>Real Address                                                   | Grandmatter<br>Canadras Malde Nomber                                                    |
| losas losing+0427@laks education god to                                                                     | 121 101004037                                                                           |
| Haran Plane                                                                                                 | Nucl. Plane.                                                                            |
| Cale student started at this salward                                                                        | Are there solver students in your household applying for or already reacting Conveyance |
|                                                                                                    | Yes                                                                                     |
|                                                                                                    |                                                                                         |
| Caregiver 2 Details                                                                                         |                                                                                         |
| 10                                                                                                    | Conn Namelul                                                                            |
| No.                                                                                                    | beat 13101                                                                              |
| Campton Midde Name                                                                                          | Pondy Name<br>Test 1 (2002                                                              |
| Residential Address.<br>11 Residential Principal Table Bay Statistics with a second state                   | Carengiore Relationship in Child                                                        |
| Email Address                                                                                               | Canguer Molde Phone                                                                     |
| lossa losling+821@laks obsailion.god.n/                                                                     | 121 34 IT24848                                                                          |
|                                                                                                    | -                                                                                       |
| V Caregiver 3 Details                                                                                       |                                                                                         |
|                                                                                                    |                                                                                         |
| -                                                                                                    | Garri Nami(i)                                                                           |
| Campion Midde Name                                                                                          | Family Mann                                                                             |
| Residential Address.                                                                                        | Cangiver Relationship in Child                                                          |
| -<br>Engl Addess                                                                                            | -<br>Canadran Malda Pharae                                                              |
| and relation                                                                                                | Sampan wasan - 022                                                                      |

| Transport Applica         | ation                         |                          |                  |             |              |
|---------------------------|-------------------------------|--------------------------|------------------|-------------|--------------|
|                           |                               |                          |                  |             |              |
| Students First Name       | Students Last Name            | S1 Enrolling School Name | Status           |             |              |
|                           |                               | School                   | Approved         |             |              |
|                           |                               |                          |                  |             |              |
| Application Informatio    | Related Information           |                          |                  |             |              |
|                           |                               |                          |                  |             |              |
| SESTA Safe Tr             | avel Plans (0)                |                          |                  |             |              |
| -                         |                               |                          |                  |             |              |
|                           |                               |                          |                  |             |              |
| Transport App             | lication History (10)         |                          |                  |             | \$ - C       |
| 10 items • Sorted by Date | e • Updated a few seconds ago |                          |                  |             |              |
| Date                      | V Field                       | v User                   | V Original Value | V New Value | ~            |
| 1                         |                               |                          |                  |             |              |
| 2                         |                               |                          |                  |             |              |
| -                         |                               |                          |                  |             | -            |
|                           |                               |                          |                  |             | _            |
| 4                         |                               |                          |                  |             | _            |
| 5                         |                               |                          |                  |             |              |
| 6                         |                               |                          |                  |             |              |
| 7                         |                               |                          |                  |             | -            |
| -                         |                               |                          |                  |             | -            |
| 8                         |                               |                          |                  |             | _            |
| 9                         |                               |                          |                  |             | _            |
| 10                        |                               |                          |                  |             |              |
| < < < >                   |                               |                          |                  |             |              |
|                           |                               |                          |                  |             | View All     |
|                           |                               |                          |                  |             |              |
|                           |                               |                          |                  |             |              |
| Itineraries (10)          | +)                            |                          |                  | 4           | t - C' New   |
| 10+ items • Updated a fe  | w seconds ago                 |                          |                  |             |              |
| Itinerary Name            | V Weekday V From L            | ocation                  | V To Location    | ~ s         | ichool sta 🗸 |
| 1                         | 1 1                           |                          |                  |             |              |
|                           |                               |                          |                  |             | -            |
|                           |                               |                          |                  |             | _            |
| 3                         |                               |                          |                  |             |              |
| 4                         |                               |                          |                  |             |              |
| 5                         |                               |                          |                  |             | _            |
| -                         |                               |                          |                  |             | _            |
|                           |                               |                          |                  |             | _            |
| 7                         |                               |                          |                  |             |              |
| 8                         |                               |                          |                  |             |              |
| 9                         |                               |                          |                  |             |              |
|                           |                               |                          |                  |             | _            |
| 10                        |                               |                          |                  |             |              |
|                           |                               |                          |                  |             |              |
|                           |                               |                          |                  |             | View All     |
|                           |                               |                          |                  |             |              |

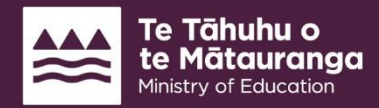

He mea tārai e mātou te mātauranga kia rangatira ai, kia mana taurite ai ōna huanga We shape an education system that delivers equitable and excellent outcomes